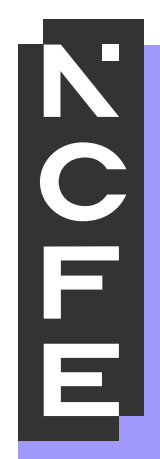

## **Portal User Guide**

# September 2022

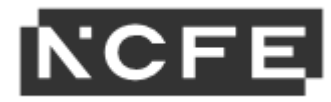

## Content

| The Portal - Introduction                           | 3    |
|-----------------------------------------------------|------|
| How do I get a Username and Password?               | 4    |
| How do I Create a New User?                         | 5    |
| Search                                              | 6    |
| Products                                            | 6    |
| Visit Reports                                       | 7    |
| Batches                                             | 8    |
| Learners                                            | 9    |
| Bookings                                            | 10   |
| Bundles (including Apprenticeship Registration)     | 11   |
| Registrations                                       | 12   |
| Background                                          | 12   |
| Register Learners Using Key In Method               | 13   |
| Adding Access Arrangements and Paper Modification   | s at |
| Registration                                        | 16   |
| Registering Learners Using CSV File Method          | 18   |
| Using the CSV Tool                                  | 20   |
| Uploading a CSV File                                | 22   |
| Register Learners for V Certs                       | 25   |
| Registering Learners on an Apprenticeship           | 26   |
| Adding Learners to an Existing Apprenticeship Batch | 28   |
| Register Learners Using a Tribal/Bulk CSV File      | 29   |
| My Learners                                         | 36   |
| Manage learners                                     | 36   |
| Edit Learners                                       | 37   |
| Withdraw Learners                                   | 38   |
| Cancel Learners                                     | 39   |
| Transfer Learners                                   | 40   |

| Certification - General Information                  | 83       |
|------------------------------------------------------|----------|
| Claiming Certificates for V Certs Products           | 82       |
| Claiming Certificates for Non-Graded Products        | 75       |
| Make a Claim                                         | 73       |
| Certification                                        | .73      |
| Submitting Grades Via CSV                            | 09       |
| Viewing Results                                      | 68       |
| Results                                              | . 66     |
| Cancel a Controlled Assessment Booking               | 64       |
| Bookings Learners for Controlled Assessments         | 55<br>63 |
| Late/Very Late Bookings                              | 51       |
| View Existing Bookings for Paper Based External      | 51       |
| Book Learners for Paper Based External Assessments . | .45      |
| Manage ULNs                                          | 42       |
| Top up/down Learners                                 | 41       |

### **The Portal - Introduction**

The Portal is a secure website which allows you to:

- register your learners
- book learners for paper based external assessment and controlled assessment
- view learner results for external assessment
- submit internal units for graded qualifications
- claim learner certificates
- view learners eCertificates
- view learner details using the search area and edit learner details.

Please be aware that if there's 30 minutes or more of inactivity, then the Portal will time out and you'll be prompted to log back in.

The Portal can be found at the following address <u>https://portal.ncfe.org.uk</u> .

The link can also be found under the login area of our website (<u>www.ncfe.org.uk</u>).

#### How do I get a Username and Password?

To request a Portal account:

- Go to the '**Log in**' tab from top menu bar on our NCFE (<u>www.ncfe.org.uk</u>)
- Select 'Portal' from the list of options available
- Click '**Register here**' from the Portal log in page
- Complete the requested fields and click send.

If you're the first person to request login details at your centre, you'll be set up as the Portal Admin user by our Customer Support team.

If your centre already uses the Portal, this request will go to your Portal Admin who will be able to create your account.

Once you have requested a Portal account and your account has been created, you will receive an email containing a reset password link.

- Access the link in the email and enter your username. Click **'Send**' to trigger another email including a verification code.
- Activate your account using the verification code provided and create a password. Click 'OK'
- You will see a message confirming your account is now active. Click 'Finish' to complete the process.

If you have forgotten your username and/or password, please follow the links on the Portal login screen to reset your log in credentials.

| Register for a new Portal account                                      |
|------------------------------------------------------------------------|
| Please sign up for your username and password for your Portal account. |
| Centre number                                                          |
| Full name                                                              |
| Email address                                                          |
| Send                                                                   |
| Back to login page                                                     |

#### How do I Create a New User?

The Portal Admin User within a centre is the person responsible for creating new user accounts and assigning the appropriate permissions.

To set up a new user in the Portal go to the **'My Account**' tab, select **'Manage Users**' and click to **'Create a new user**'.

To create a new user, you will need the following information:

- Full name
- Email address
- Username Please use the user's email address
- Permissions you can confirm by selection which permissions each user will have.

Once all the fields have been completed and permissions have been selected, select 'Save'.

The user will receive an email to the registered address with a link to follow. This link will activate the new account with the new username.

Once activated, another email will be received asking the user to change their password.

You can edit users in this screen by selecting '**Edit'** alongside the appropriate user account. This will allow you to change the full name, email address and permissions of the user.

You will also be able to remove user accounts from the Portal using the '**Delete'** button. It is the Portal Admin User's responsibility to make sure your users are accurate and kept up to date.

If you need to set up a user to only access information on QualHub (<u>www.qualhub.co.uk</u>), please set them up as a user with no permissions.

| Users             |  |
|-------------------|--|
| Create a new user |  |

#### Search

#### Products

You can search for products by selecting 'Search' from the Portal menu and clicking the 'Products' tab.

You can view all of the products your centre is approved to deliver by searching '**All Products**'. Alternatively, you can refine your search by selecting a sector from the list available or by entering a specific product code or product name.

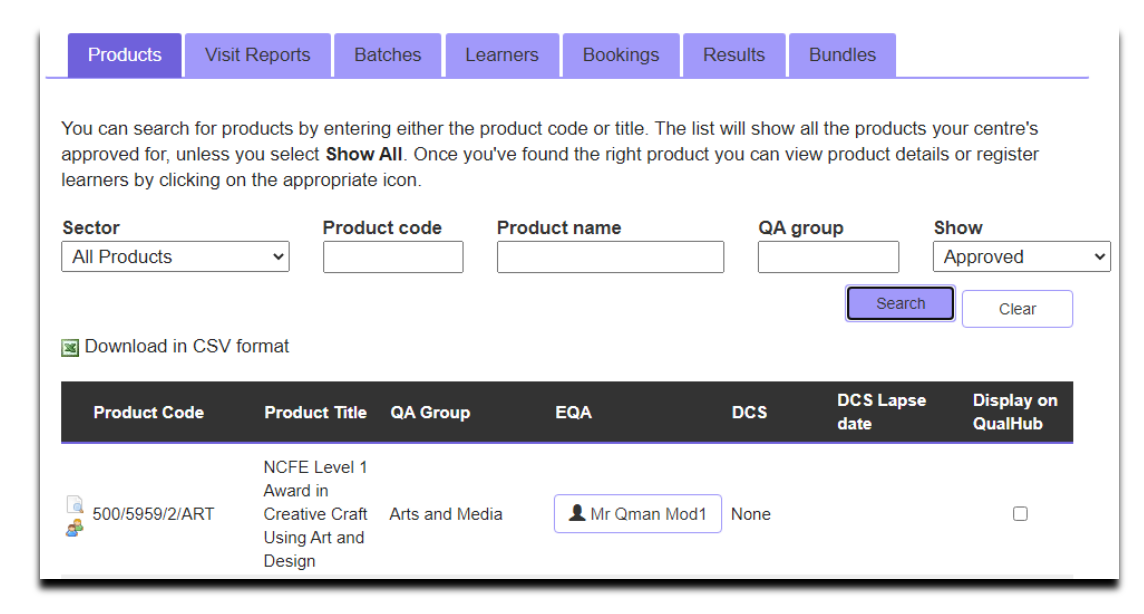

#### Visit Reports

You can search for a Visit Report, by selecting 'Search', then 'Visit Reports'.

You can view all your centre's visit reports by selecting '**All**' in the '**Visit Type**'. Alternatively, you can refine your search by selecting a visit type from the list available or by entering a specific product code, product name, session and/or visit date.

You can also find your EQA contact details by clicking on the EQA name, and you can view your Visit Report by selecting the PDF.

| isit Type<br>EQA |              | Product or                                  | Group name     | Sess<br>202  | ion<br>1/2022 ¥ | Visit Date<br>Search | Clear  |
|------------------|--------------|---------------------------------------------|----------------|--------------|-----------------|----------------------|--------|
| /isit Type       | Product Code | Product or Group name                       | EQA            | Visit Number | Visit Date      | Next Visit Date      | Report |
| QA               | GROUP        | Health, Childcare and<br>Education          | L Mr Qman Mod1 | 2            | 31 Jul 2021     |                      | R      |
| QA               | GROUP        | Health, Childcare and<br>Education          | L Mr Qman Mod1 | 1            | 01 Jul 2021     |                      | Ð      |
| QA               | GROUP        | Arts and Media                              | 1 Mr Qman Mod1 | 1            | 01 Jul 2021     |                      | P      |
| QA               | GROUP        | Functional Skills                           | Ar Qman Mod1   | 1            | 29 Jun 2021     |                      | ٨      |
| QA               | GROUP        | Engineering and<br>Manufacturing Operations | A Mr Qman Mod1 | 1            | 28 Jun 2021     | 31 Aug 2021          | æ      |
| QA               | GROUP        | Sport, Exercise and Fitness                 | 1 Mr Qman Mod1 | 1            | 28 Jun 2021     |                      | ٨      |
| QA               | GROUP        | Customised Qualifications                   | 1 Mr Qman Mod1 | 1            | 27 Jun 2021     |                      | R      |
| QA               | GROUP        | Travel and Tourism                          | L Mr Qman Mod1 | 1            | 22 Jun 2021     |                      | R      |
| QA               | GROUP        | Business, IT and Sales                      | L Mr Qman Mod1 | 1            | 22 Jun 2021     |                      | R      |

This screen will provide the details of any planned visits within the '**Next Visit Date**' column.

You can also view and access copies of completed visit reports as a pdf document by clicking the report icon in the '**Report**' column.

#### Batches

You can search for a batch by selecting '**Search**' from the Portal menu and clicking the '**Batches**' tab.

You can search by a specific batch number or product code.

Three icons will appear next to your search results. These icons allow you to book learners for external assessment, show learners on that batch number and view all the associated reports.

| Produc                   | ts Visi                    | t Reports                     | Batches                          | Learners                            | Bookings                          | Results          | Bundles         |                     |                 |                 |                      |
|--------------------------|----------------------------|-------------------------------|----------------------------------|-------------------------------------|-----------------------------------|------------------|-----------------|---------------------|-----------------|-----------------|----------------------|
| You can se<br>for assess | earch for b<br>ment or pri | atches by en<br>nt reports re | tering either<br>lating to the l | a specific batc<br>batch by clickir | h number or pi<br>ng on the icons | roduct code.     | Once you've f   | ound the right bate | ch you can view | learner detail  | s, book learners     |
| Batch nur<br>80562608    | <b>mber</b><br>36          | Prod                          | uct code                         |                                     |                                   |                  |                 |                     | Sea             | arch Cl         | ear                  |
| 🗷 Downlo                 | ad in CSV                  | format                        |                                  |                                     |                                   |                  |                 |                     |                 |                 |                      |
|                          | Batch                      | Product<br>Code               | Produ                            | ct Title                            |                                   |                  |                 |                     | Session         | Batch<br>Status | Registration<br>Date |
| G 2 🗉                    | 80562608                   | 603/698                       | 9/9 T Leve                       | I Technical Qual                    | ification in Scier                | nce (Level 3) (d | delivered by NC | FE)                 | 2021/2022       | Registered      | 01/09/2021           |
| 1 batch fo               | ound                       |                               |                                  |                                     |                                   |                  |                 |                     |                 | Р               | age size: 100 🗸      |

#### Learners

You can search for your learners by selecting '**Search'** from the Portal menu and clicking the '**Learners'** tab.

You can search for learners by product code, centre learner number, ULN, learner number, forename and/or surname. You can then order your search results by selecting the column headers.

You can also export the search results to a CSV file by using the '**Download in CSV format**' option.

| P | ortal sea         | rch      |              |                   |               |                       |              |               |                 |           |                   |                  |
|---|-------------------|----------|--------------|-------------------|---------------|-----------------------|--------------|---------------|-----------------|-----------|-------------------|------------------|
|   | Products          | Visit F  | Reports      | Batches           | Learners      | Bookings              | Results      | Bundles       |                 |           |                   |                  |
| Y | /ou can search    | for lear | ners by ente | ering either th   | ne product co | de, centre lea        | rner no, ULN | N, forename o | surname.        |           |                   |                  |
| F | Product code      |          | Centre L     | earner No.        | ULN           | Learner N             | <b>o</b> .   | Forename      | Surname         |           |                   |                  |
| ( | 601/3998/5        |          |              |                   |               |                       |              |               |                 | Search    | Clear             |                  |
| 3 | Download in G     | CSV fo   | rmat         |                   |               |                       |              |               |                 |           |                   |                  |
|   | Name              |          | ULN          | Learner<br>Number | Batch         | Centre<br>Learner No. | DOB          | Language      | Product<br>Code | Session   | Learner<br>Status | Overall<br>Grade |
| F | Portal User-Guide | е        | 1234567899   | 106101339         | 805637885     |                       | 10/08/1920   | Not provided  | 601/3998/5      | 2021/2022 | Full Certificate  | A*               |

#### Bookings

You can search for your assessment bookings by selecting '**Search'** from the Portal menu and clicking the '**Bookings**' tab.

You can search for assessment bookings by batch number, Product Code or ULN. You can then order your search results by selecting the column headers.

You can also export the search results to a CSV file by using the '**Download in CSV format**' option.

Clicking on the icons to the right of each row show the Entry learner list and the reports for the batch respectively.

| Products       | Visit Reports      | Batches        | Learners        | Bookings       | Results                       | Bundles |                                     |        |      |
|----------------|--------------------|----------------|-----------------|----------------|-------------------------------|---------|-------------------------------------|--------|------|
| You can search | for learner bookin | gs by entering | a batch numb    | per, product c | code or ULN.                  |         |                                     |        |      |
| Batch number   | Product            | t code         | ULN<br>12345678 | 99             |                               |         | Search                              | Clear  | )    |
| Batch          | Product Code       | Session        | Assessment      | Code As        | sessment Nar                  | e       | Booking Date /<br>Assessment Window | w ULN  |      |
| al 📑 80563076  | 63 603/7066/X      | 2021/2022      | 000218          | Cor            | re <mark>1</mark> B (Paper Ba | ased)   | 22/06/2023 09:00                    | 123456 | 7899 |
| 🛃 📃 80563739   | 98 603/7066/X      | 2021/2022      | 000218          | Cor            | re 1B (Paper Ba               | ased)   | 22/06/2023 09:00                    | 123456 | 7899 |

### Bundles (including Apprenticeship Registration)

You can search for your Apprenticeship registrations by selecting '**Search**', then '**Bundles'**. You can search by bundle batch number, product code, product name, learner number, forename, surname and/or date of birth.

If you click on the returned results for each learner, it will confirm which qualifications they are registered against as part of the bundle batch.

| Products        | Visit Rep       | orts Batches                     | Learners        | Bookings         | Results      | Bundles                           |                          |                 |           |              |
|-----------------|-----------------|----------------------------------|-----------------|------------------|--------------|-----------------------------------|--------------------------|-----------------|-----------|--------------|
| You can searc   | h for learner   | s on an apprentices              | hip by using th | ne search fields | below. You   | can click on a le                 | earner to see more infor | mation.         |           |              |
| Batch numbe     | r               | Product code                     | Pro             | duct name        | Le           | earner No.                        | Forename                 | Surname         | D.O.B (DD | /MM/YYYY)    |
| 100003120       |                 |                                  |                 |                  |              |                                   |                          |                 | Caraab    |              |
|                 |                 |                                  |                 |                  |              |                                   |                          |                 | Search    | Clear        |
| Batch<br>Number | Product<br>Code | Product Name                     |                 |                  |              |                                   |                          | Name            | DOB       | ULN          |
| 100005120       | APP5311         | Children, Young P<br>Management) | eople and Famil | ies Manager wit  | hin the Comm | unity <mark>(</mark> with Childre | en and Young People's    | PORTAL<br>GUIDE | 25/05/197 | 7 1234567899 |
|                 |                 |                                  |                 |                  |              |                                   |                          |                 | Page      | size: 100 🗸  |

### Registrations

### Background

There are currently three main methods of registering learners:

- **Key In**: allows you to manually enter learners' details on to a batch.
- Upload via CSV file: allows you to upload your learners using a CSV file.
- Tribal/Bulk CSV: allows you to create multiple lists of learners for different qualifications/batches to upload in one
- CSV file. (Note: This cannot be use for products which require an assessment booking on registration)

Tribal Upload: if you use Tribal EBS MIS you can upload learners directly from their system to ours.

As of 21/01/2022 registration onto products that are not approved for your centre (banking learners) is no longer possible. Please ensure your centre has the required approval prior to registration. Approval can be gained through the **`Our website**' tab.

#### Withdrawal of lapsed learner registrations

We will start to actively withdraw learners once their lapsed date has past which is normally 36 months (this may vary depending on the qualification).

- 1. If you realise a learner is about to be withdrawn and you want this to be stopped, you can request with Customer Support to increase the lapsed date
- 2. If a learner is withdrawn and you want to continue, you can un-withdraw the learner in the 'My Learners' screen.

**Please Note**: when un-withdrawing a learner and their lapse date is in the past, the lapse date is extended by 6 months from the current date.

#### Register Learners Using Key In Method

To register learners using the 'Key in' method, select '**Registrations'** from the Portal menu and click '**Register** learners using Key in or CSV file'.

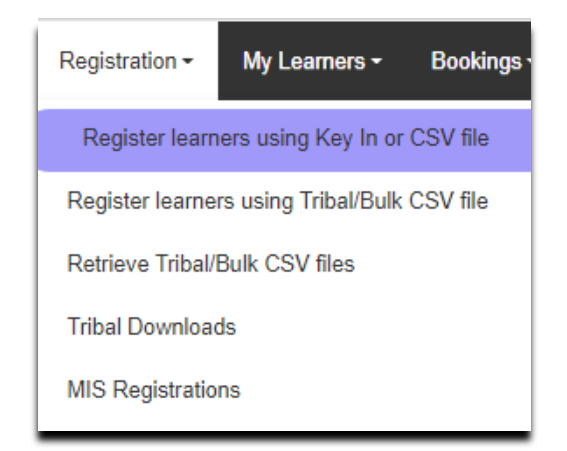

You can search for the product or batch number (if you would like to add your learners to an existing batch) which you'd like to register your learners on.

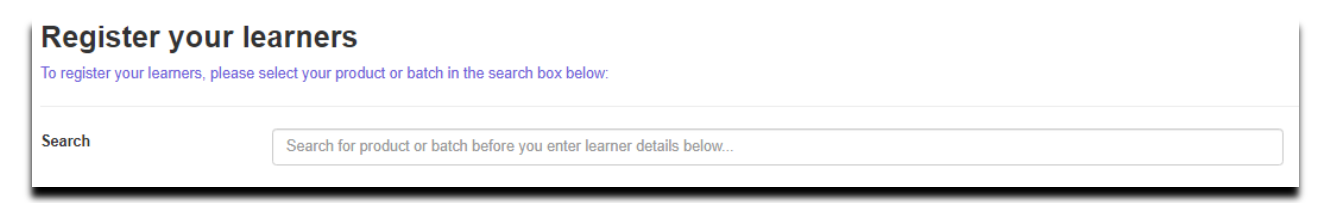

A product is a regulated or unregulated qualification, apprenticeship or bundle.

A batch number is a reference number we assign to a group of learners that have been registered.

You can search for a product by entering the product name, product code, apprenticeship title, batch number and apprenticeship batch numbers.

**Please Note:** The Portal will always default and register your learners on the current session which runs from 01 August to 31 July each calendar year.

To register a learner, first select the product and session (if available) you'd like to register your learner on. Additionally, you can choose to add learners to an existing batch.

| vailable Sessions     2021/2022       dd to existing batch     Image: Comparison of the second second seco |             | ~                    |           |         |                           |                       |          |   |
|----------------------------------------------------------------------------------------------------|-------------|----------------------|-----------|---------|---------------------------|-----------------------|----------|---|
| dd to existing batch                                                                                                    |             |                      |           |         |                           |                       |          |   |
| dd vour learners                                                                                                    |             |                      |           |         |                           |                       |          |   |
| Forename* Middle nam                                                                                                    | es Surname* | DOB*<br>(dd/mm/yyyy) | Ethnicity | Gender* | Centre<br>Learner<br>Ref. | Unique<br>Learner No. | Postcode |   |
| Portal                                                                                                    | Guide       | 15/02/2022           | - ~       | Male 🗸  |                           |                       | NE1      | A |
|                                                                                                    |             |                      |           |         |                           |                       |          |   |

You can now add you learner information by keying in this data.

The fields which are marked with an asterisk (\*) are mandatory fields that must be completed. All other fields are optional however, we strongly advise to register learners with a valid Unique Learner Number (ULN) so achievement can be uploaded to the Personal Learner Record (PLR).

Type your learner's details into the fields and click the '**add**' button. Another row of blank fields will now be available for you to complete for any additional learners. If you enter learner details without selecting add, their details will not be saved when you complete the process.

The '**Ethnicity**' field should be provided for each learner registered. If this is not known or has not been provided, please select 'Not Provided' from this list of available options. Where an ethnicity is not selected during the registration process 'Not Provided' will be selected by default.

The **`Centre Learner Ref**' can be used if you've assigned a unique reference number to identify your learners by within centre. Alternatively, you can leave this field blank if you don't have one.

**Please Note**: The maximum number of learners that should be entered onto a batch is **2000**. If a learner is cancelled, or withdrawn from a batch, this will still count towards the 2000 limit.

#### Adding Access Arrangements and Paper Modifications at Registration

You can add any Access Arrangements and Paper Modifications your learners may require at the point of registration. Once you've added the learner's details two icons will appear to the right of their record as shown below:

Select this icon **Cartering Access Arrangements or** Paper Modification requirements.

To add a Paper Modification for a learner, select the appropriate option(s) from the list of available options, including the specific details of any enlarged, coloured or braille papers as required.

To add Access Arrangements for a learner, select the appropriate option(s) from the list available.

| Paper Modifications: | Enlarged Paper                              |
|----------------------|---------------------------------------------|
|                      | Coloured Paper                              |
|                      | Non-interactive (PDF) question paper        |
|                      | Braille Paper and Tactile Diagrams          |
|                      | <ul> <li>Modified Language Paper</li> </ul> |
|                      | Deselect All Paper Modifications            |
|                      |                                             |

| Access Arrangements: | <ul> <li>Extra Time: up to 25%</li> </ul>         |
|----------------------|---------------------------------------------------|
|                      | <ul> <li>Extra Time: up to 50%</li> </ul>         |
|                      | <ul> <li>Extra Time: over 50%</li> </ul>          |
|                      | Reader                                            |
|                      | Computer Reader                                   |
|                      | Scribe                                            |
|                      | <ul> <li>Speech Recognition Technology</li> </ul> |
|                      | <ul> <li>Practical Assistant</li> </ul>           |
|                      | Language Modifier                                 |
|                      | Deselect All Access Arrangements                  |

When declaring Access Arrangements and/or Paper Modifications for a learner, the user is required to provide an email address for the contact they want to receive all communications relating to the request. This is so we can complete ad-hoc sampling inspections of supporting evidence of need and so that we can keep you updated with regards to the processing and dispatch of any modified papers.

| Contact Email Address: | 1                                                                                                    |
|------------------------|----------------------------------------------------------------------------------------------------|
| \$                     | Please provide the email address of the contact you wish to<br>receive all communications relating to this learner's paper<br>modification and/or access arrangement request. |

**Please Note**: Any Access Arrangements or Paper Modification requests declared at the point of registration will be recorded against your learner. This enables us to send you modified papers for any upcoming paper-based assessments without you needing to notify us each time an external assessment booking is made. It also means that any Access Arrangements and Paper Modifications will appear on your external assessment paperwork for paper-based assessments.

For more information please visit: <u>https://www.qualhub.co.uk/delivery-and-learner-support/forms/access-arrangements-reasonable-adjustments/</u>

### Registering Learners Using CSV File Method

To register learners using the 'CSV File' method, select '**Registrations'** from the Portal menu and click '**Register** learners using Key In or CSV file'.

| Registration -                 | My Learners <del>-</del> | Bookings · |
|--------------------------------|--------------------------|------------|
| Register learn                 | ers using Key In or      | CSV file   |
| Register learne                | rs using Tribal/Bulk     | CSV file   |
| Retrieve Tribal/Bulk CSV files |                          |            |
| Tribal Download                | ds                       |            |
| MIS Registratio                | ns                       |            |

You can search for the product or batch number (if you would like to add your learners to an existing batch) which you'd like to register your learners on.

| Register your learners, please so | arners<br>elect your product or batch in the search box below:     |
|-----------------------------------|--------------------------------------------------------------------|
| Search                            | Search for product or batch before you enter learner details below |

Below is the format that you will need to use when creating your learner file when making registrations via the CSV upload method. This example can be downloaded via our support section. You can leave the header row in

the document when you import the CSV file.

The mandatory fields are forename, surname, date of birth and gender. The file must be saved as a `.csv' file. When adding learner's **`Ethnicity**' to a CSV file these should be entered using the following codes:

| A         B         C         D         E         F         G         H         I           1         Forename         Middle Name         Surname         DOB         Ethnicity         Gender         Centre Candidate ID.         ULN         Language         F                                                                                                    | J K L M N O P Q<br>Paper Modification 1 PM 1 Sub Paper Modification 2 PM 2 Sub Paper Modification 3 PM 3 Sub AA 1 AA 2 ,                                                                                                    |
|----------------------------------------------------------------------------------------------------|----------------------------------------------------------------------------------------------------|
| <ul> <li>31 - English / Welsh / Scottish / Northern Irish / British</li> <li>32 - Irish</li> <li>33 - Gypsy or Irish Traveller</li> <li>34 - Any other White background</li> <li>35 - White and Black Caribbean</li> <li>36 - White and Black African</li> <li>37 - White and Asian</li> <li>38 - Any other mixed / multiple ethnic background</li> <li>39 - Indian</li> </ul> | <ul> <li>40 - Pakistani</li> <li>41 - Bangladeshi</li> <li>42 - Chinese</li> <li>43 - Any other Asian background</li> <li>44 - African</li> <li>45 - Caribbean</li> <li>46 - Any other Black / African / Caribbean background</li> <li>47 - Arab</li> <li>98 - Any other ethnic group</li> <li>99 - Not provided</li> </ul> |
| When adding a learner's 'Gender' to a CSV file these should be                                                                                                    | e confirmed using the following abbreviations:                                                                                                    |

- M Male
- F Female
- U Prefer not to say

Paper Modifications (where required) should be added within columns  $\mathbf{J}'$  to  $\mathbf{O}'$ . When adding enlarged, coloured and braille paper modifications you must also provide the specific size, shade and grade respectively, in the

adjacent column to the paper modification.

Access Arrangements (where required) should be added within columns  $\mathbf{P}'$  to  $\mathbf{X}'$ .

| J                    | K            | L                    | M        | N                    | 0        | Р      | Q      |
|----------------------|--------------|----------------------|----------|----------------------|----------|--------|--------|
| Paper Modification 1 | PM 1 Sub     | Paper Modification 2 | PM 2 Sub | Paper Modification 3 | PM 3 Sub | AA 1   | AA 2 🔪 |
| Enlarged Paper       | A4 18pt bold |                      |          |                      |          | Reader | Scribe |

### Using the CSV Tool

The CSV tool is available to help you create your CSV file. It will also help you make sure all the learner details are in the correct format before you import the file. To use the CSV tool, go to the **Support** section and then **Download CSV tool**. An example of what this looks like is located in **Support** under **`CSV File Example'.** 

| Support - Our Websites -  |          |  |  |
|---------------------------|----------|--|--|
| CSV File Example          |          |  |  |
| Portal Us                 | er Guide |  |  |
| T Level System User Guide |          |  |  |
| T Level Provider Support  |          |  |  |
| TAG User Guide            |          |  |  |
| Download CSV tool         |          |  |  |

You will then be presented with a Microsoft Excel Security Notice, and you must select the option to **`Enable Macros**' to continue.

A Microsoft Excel sheet will then open. Select 'Add-ins' from the menu options across the top of the sheet. This

will open the NCFE CSV Tool. From the dropdown select the relevant field. The tool will then open, and the header rows will now show.

Complete the fields and when you're finished, select the tool again.

Select **'Check Data**' and this will show you if your file is ready to import. Any fields that haven't been input correctly will be coloured red to indicate where amends to data is required. Once you have made the required amendments your file will be ready to upload.

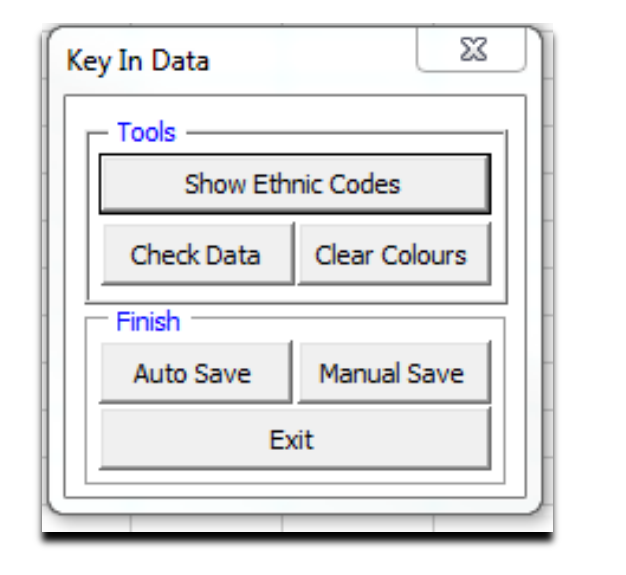

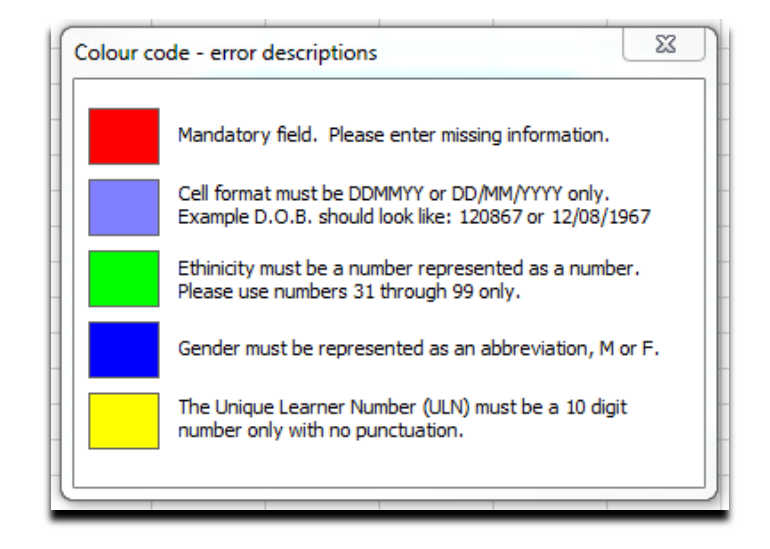

### Uploading a CSV file

On the portal navigate to **`Register learners using Key In or CSV file**'. On the page that appears enter the qualification using either the product code or name and select it from the drop-down list that appears ensure that the correct session is chosen from **`Available Sessions**' is selected.

If needed, you can also add the learners onto another batch by ticking the box for '**add to existing batch**' and choosing the relevant batch.

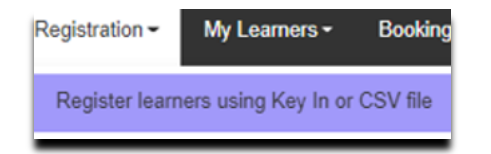

Certain qualifications display additional sections such as enabling a booking on registration which can be completed by choosing the desired booking date from the drop-down box.

| Search                | 603/5052/0 - NC | CFE Entry Level 3 Func | tional Skills Qua    | lification in Eng | Jlish   |                           |                       |          |     |
|-----------------------|-----------------|------------------------|----------------------|-------------------|---------|---------------------------|-----------------------|----------|-----|
| Available Sessions    | 2021/2022       |                        | ~                    |                   |         |                           |                       |          |     |
| Add to existing batch |                 |                        |                      |                   |         |                           |                       |          |     |
| Add your learners     | S               |                        |                      |                   |         |                           |                       |          |     |
| Forename*             | Middle names    | Surname*               | DOB*<br>(dd/mm/yyyy) | Ethnicity         | Gender* | Centre<br>Learner<br>Ref. | Unique<br>Learner No. | Postcode |     |
| Portal                | User            | Guide                  | 15/02/2022           | - •               | Male    | ~                         |                       | NE1      | Add |
| Upload learners l     | by CSV          |                        |                      |                   |         |                           |                       |          |     |

Selecting **`Choose File**' located in the bottom left of the screen opens file explorer and allows you to select the previously saved CSV file with your learner's information in. Select your file, then click **`Upload**' and when you are happy with the entered data, click **`Next**'.

You'll then see the below **`Centre Information**' screen.

The address drop down will show all addresses for your centre that we have on our system. Select the address where the learners are based.

If the address that you need is not showing, contact the Customer Support team to arrange for this to be added.

The **'Contact name**' and **'Email address**' fields will auto populate according to your Portal login details. You can also input your own reference number or purchase order information in the available fields (if required). Assessment Materials Contact can also be added for details on who we should contact for electronically based materials

| Centre information                                     |   |        |          |
|--------------------------------------------------------|---|--------|----------|
| Select the address you want to use against the batch * |   |        |          |
| (Main Address)                                         |   |        | ~        |
| Contact name *                                         |   |        |          |
| Portal User Guide                                      |   |        |          |
| Your email address *                                   |   |        |          |
| Portal@useguide.com                                    |   |        |          |
| Telephone STD/Number                                   |   |        |          |
| Fax STD/Number                                         |   |        |          |
| Your reference number                                  |   |        |          |
| Purchase order number                                  |   |        |          |
|                                                        | ( | Back 🔇 | Finish 🗿 |

Once all details are completed on this screen, click **'Finish**' to complete the registration.

Upon completing the registration process, you will see a confirmation message as shown below. This confirmation message will display the batch number the learners have been registered to. The batch number is unique to this group of learners and can be used when booking learners for external assessments, viewing results, submitting graded internal units and claiming certificates.

This page will also display any paperwork associated with this batch of learners. You can print or download these for your records, or you can access them by using the Search function later. If applicable, you can book your learners straight onto an external assessment.

#### Learner registration complete

Thank you, we've received your learner registrations your status is: Registered

Your learners are registered on batch number: 805627187

Please download the paperwork you need, these can be accessed when ever you need them via the search screens. Invoices will be sent to your Finance team for payment.

- Order ORD001436403
- Learner Status Report FS English Entry Level
- Certificate Claim Form FS
- Order Summary

### **Registering Learners for V Certs**

When you register learners for a V Cert qualification, you will be required to confirm the **'Expected Completion Year**' and **'Assessment Window**' you want your learners booked onto. This booking will be the learners first attempt and any subsequent resits will need to be booked via the **'Bookings**' screen.

Once these have been selected, you can follow the Key In/CSV upload process as above.

| To register your learners, please s | elect your product or batch in the search box below:         |    |
|-------------------------------------|--------------------------------------------------------------|----|
| Search                              | 601/6774/9 - NCFE Level 2 Technical Award in Music Technolog | дХ |
| Expected Completion Year            | Please select 🗸                                              |    |
| Available Sessions                  | 2021/2022 🗸                                                  |    |
| Add to existing batch               | 0                                                            |    |
| Assessment Window                   | Please select 🗸                                              |    |
|                                     |                                                              |    |

#### Registering Learners on an Apprenticeship

To register learners on an apprenticeship, search for the apprenticeship by title. A dropdown list will appear for you to select the appropriate apprenticeship from your search results.

| ur learners                                                  |                                                                                                    |
|--------------------------------------------------------------|----------------------------------------------------------------------------------------------------|
| please select your product or batch in the search box below: |                                                                                                    |
|                                                              |                                                                                                    |
| APP6628 - Adult Care Worker with Level 2 Functional Skills   |                                                                                                    |
| Not Applicable                                               |                                                                                                    |
|                                                              |                                                                                                    |
|                                                              | IF learners Dease select your product or batch in the search box below: APP6628 - Adult Care Worker with Level 2 Functional Skills Not Applicable |

The confirmation page will show you the batch number for the apprenticeship as a whole

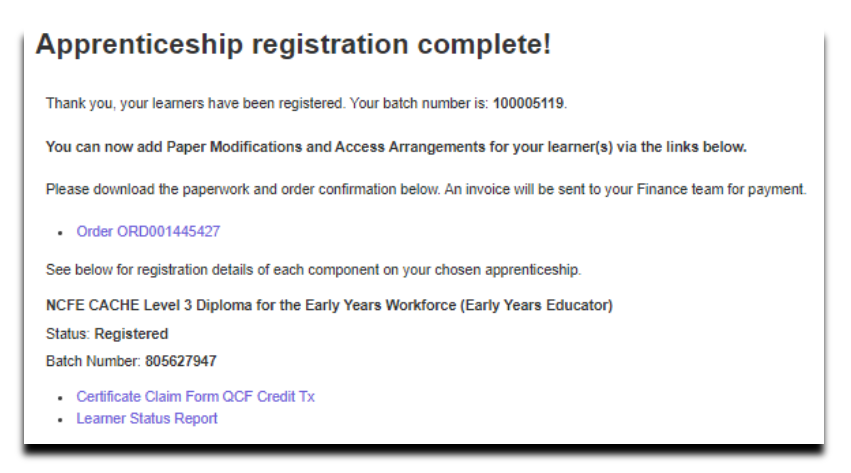

| NCFE Level 2 Functional Skills Qualification in English                                                                            |
|----------------------------------------------------------------------------------------------------|
| Status: Registered                                                                                                    |
| Batch Number: 805627949                                                                                                    |
| Book External Assessment O                                                                                                    |
| Submit PM/AA 💿                                                                                                    |
| <ul> <li>Certificate Claim Form FS</li> <li>Learner Status Report FS English</li> <li>External Assessment Entry Form FS</li> </ul> |

This page will also display any paperwork associated with this batch of learners. You can print or download these for your records, or you can access them by using the Search function later.

The batch number is unique to this group of learners and can be used when entering learners for external assessments, viewing results, submitting graded internal units and claiming certificates.

If there are External Assessments for parts of the apprenticeship, then options to book will also appear.

#### Adding learners to an Existing Apprenticeship Batch

There are 2 ways to add additional learners to an existing Apprenticeship batch.

If you enter the apprenticeship batch number (1) in the search field and select the batch in the drop down, it will add any learners you register directly to that batch as shown below.

| Search                                      | 100005119                                                                                                    |
|---------------------------------------------|----------------------------------------------------------------------------------------------------|
| Available Sessions<br>Add to existing batch | Bundle Batch 100005119 - APP9362 - Early Years Educator Apprenticeship Standard Bundle – Mandatory Qualifications & Functional Skills |

Alternatively, if you enter the apprenticeship name (2), you will be able to put a tick in the 'Add to existing batch' box.

You will then be given a drop down that shows all the batches that have been registered previously on this product by your centre as shown below.

| - 1 | Search                | APP9362 - Ear  | ly Years Educator Apprenticeship Standard | ard Bundle – Mandatory Qualifications & Functional Skills |   |
|-----|-----------------------|----------------|-------------------------------------------|-----------------------------------------------------------|---|
| 2   | Available Sessions    | Not Applicable |                                           |                                                           |   |
| ~   | Add to existing batch | 2              | Please select                             | ~                                                         |   |
|     | · · ·                 |                | Please select<br>100005119                |                                                           |   |
|     |                       |                |                                           |                                                           | _ |

#### Register Learners Using a Tribal/Bulk CSV File

A Bulk CSV file allows you to register learners on multiple qualifications from a single CSV file.

Bulk CSV registration currently does not allow for registration for T-level programs or Entry on Registration. Please follow the process for Key In or CSV (non-bulk) registration.

The header row to the batch must be set out using the following format:

Record type (NCFE1), centre number, centre reference, blank field, product code, blank field, blank field – Only Record Type (NCFE1), Centre Number and Product Code are mandatory.

The learner information rows must be set out using the following format:

Record type (NCFE2), first name, middle name, surname, date of birth, centre learner ref, ethnicity code (see page 19), gender, unique learner number (ULN). Only Record Type (NCFE2), Forename, Surname and Date of Birth are mandatory fields

- You can register as many batches on as many products as you like using a bulk CSV file.
- Continue to insert new header rows for each batch of learners you want to create.
- Save the file as a **.csv** file and upload the information.

|   | А       | В              | с           | D        | E        | F | G  | н | I          | J | к       |
|---|---------|----------------|-------------|----------|----------|---|----|---|------------|---|---------|
|   | Documen | t was last sav | ved: 5m ago |          | 603/291  |   |    |   |            |   |         |
| 1 | NCFE1   | 3092           | Cohort 1    |          | 3/0      |   |    |   |            |   |         |
| 2 | NCFE2   | Mr             |             | A11      | 27121977 |   | 99 | M | 1234567899 |   | NE1 1UP |
| 3 | NCFE2   | Mr             |             | B22      | 27121977 |   | 99 | М | 1234567899 |   | NE1 1UP |
|   |         |                |             |          | 603/291  |   |    |   |            |   |         |
| 4 | NCFE1   | 3092           | Cohort 2    |          | 3/0      |   |    |   |            |   |         |
| 5 | NCFE2   | Test_1         |             | Surname_ | 26051913 |   | 99 | M | 1234567899 |   | NE1 1UP |
| 6 | NCFE2   | Test_2         |             | Surname_ | 26051913 |   | 99 | M | 1234567899 |   | NE1 1UP |
| 7 | NCFE2   | Test_3         |             | Surname_ | 26051913 |   | 99 | M | 1234567899 |   | NE1 1UP |
| 8 | NCFE2   | Test_4         |             | Surname_ | 26051913 |   | 99 | F | 1234567899 |   | NE1 1UP |

To register your learners using a bulk CSV file, select '**Registration**', then '**Register learners using Tribal/Bulk CSV file**'. Then select '**Next**'.

Select '**Browse**', locate your file, then select '**Upload**' when the field is populated. Your files will show as below:

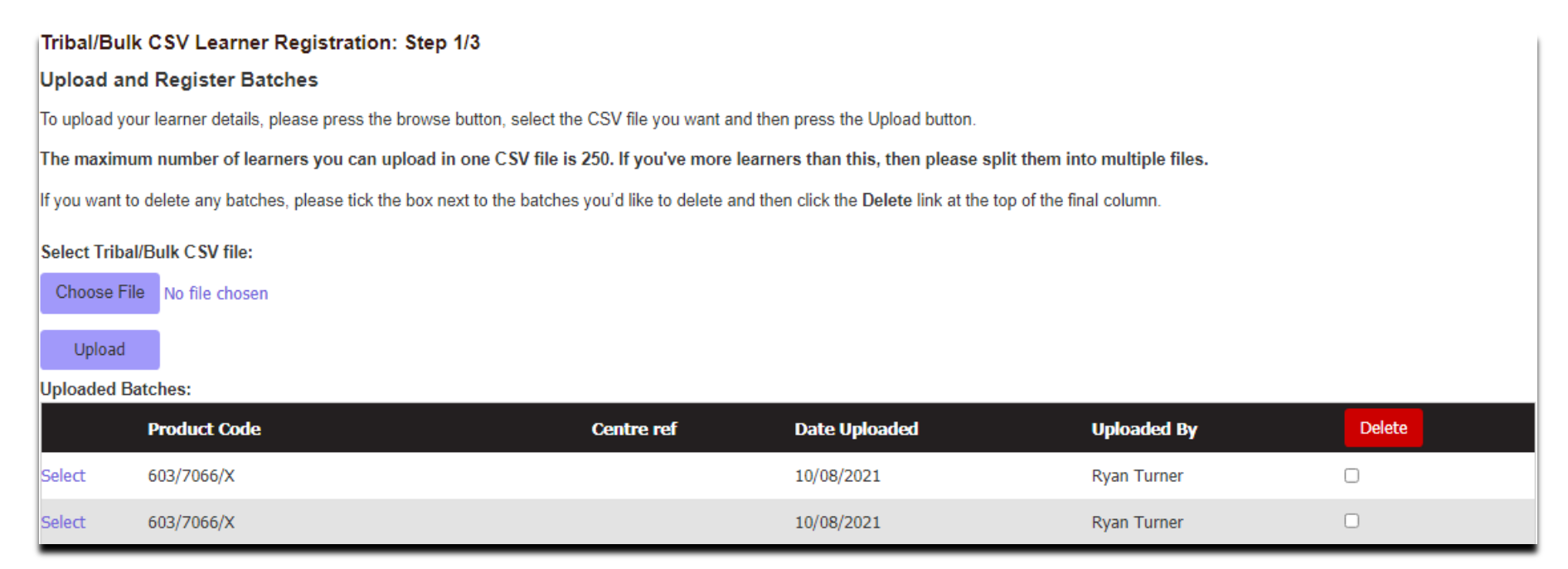

A line will be produced for each group of learners on your Bulk CSV file. If the line is greyed out, this indicates an error on the product code that was entered. You'll need to review the submission for this product and resubmit. If you make an upload by mistake, then that line can be deleted by ticking the right box and selecting the delete button.

Select the first batch you'd like to register by clicking 'Select' and then click 'Next'.

#### If you've a specific reference that you need to attach to this batch, you can add it in the '**Your reference number**' field.

| Reference:   Purchase Order   Number:   Session:   2021/2022 *   Email*:   customersupport@ncfe.or   Contact:   Portal User Guide   Address:   (Main Address) Test Q6, Quorum Business Park, Benton Lane   Fax STD/No:   Fax STD/No:   Fax STD/No:   Previous   Note: Field with an * is mandatory   Previous Next Cancel Previous Next Cancel                                                                                                    | Tribal/Bulk CSV<br>The maximum numl<br>Batch Information<br>Product code: | Learner Registration: Step 2/3 ber of learners you can upload in one CSV file is 250. If you've more learners than this, then please split them into multiple files. on 603/0634/8 NCEE Level 2 Certificate in the Principles of Warehousing and Storage | Add a Purchase order<br>number if you need it<br>on the registration<br>order.<br>Select the product and<br>session (if available). |
|----------------------------------------------------------------------------------------------------|---------------------------------------------------------------------------|----------------------------------------------------------------------------------------------------|----------------------------------------------------------------------------------------------------|
| Purchase Order   Number:   Session:   2021/2022    Email':   customersupport@ncfe.or   Contact:   Portal User Guide   Address:   (Main Address) Test Q6, Quorum Business Park, Benton Lane   Fax STD/No:   Fax STD/No:   Note: Field with an * is mandatory   Previous Next Cancel The 'Contact' and 'Email' fields will auto populate according to your Portal login details. Select the address where the learners are based. If the address that you need is not showing, contact our showing, contact our showing, contact our showing. | Reference:                                                                |                                                                                                    | 1                                                                                                    |
| Session:       2021/2022 V         Email*:       customersupport@ncfe.or         Contact:       Portal User Guide         Address:       (Main Address) Test Q6, Quorum Business Park, Benton Lane         Tel STD/No:                                                                                                    | Purchase Order<br>Number:                                                 |                                                                                                    | The <b>'Contact</b> ' and <b>'Email</b> ' fields will auto                                                                          |
| Email*: customersupport@ncfe.or   Contact: Portal User Guide   Address: (Main Address) Test Q6, Quorum Business Park, Benton Lane   Tel STD/No:                                                                                                    | Session:                                                                  | 2021/2022 🗸                                                                                                    | populate according to                                                                                                    |
| Contact: Portal User Guide   Address: (Main Address) Test Q6, Quorum Business Park, Benton Lane   Tel STD/No:   Fax STD/No:   Note: Field with an * is mandatory   Previous Next Cancel Wext Cancel Wext Cancel                                                                                                    | Email*:                                                                   | customersupport@ncfe.or                                                                                                    | your Portal login                                                                                                    |
| Address:       (Main Address) Test Q6, Quorum Business Park, Benton Lane       Image: Cancel         Tel STD/No:       Image: Cancel       Select the address where the learners are based. If the address that you need is not showing, contact our                                                                                                    | Contact:                                                                  | Portal User Guide                                                                                                    | dotaile                                                                                                    |
| Tel STD/No:                                                                                                    | Address:                                                                  | (Main Address) Test Q6, Quorum Business Park, Benton Lane                                                                                                    | uetalis.                                                                                                    |
| Fax STD/No:       Select the address         Note: Field with an * is mandatory       where the learners are based. If the address that you need is not showing, contact our                                                                                                    | Tel STD/No:                                                               |                                                                                                    |                                                                                                    |
| Note: Field with an * is mandatory Previous Next Cancel Where the learners are based. If the address that you need is not showing, contact our                                                                                                    | Fax STD/No:                                                               |                                                                                                    | Select the address                                                                                                    |
| snowing, contact our                                                                                                    | Note: Field with an *                                                     | is mandatory           Previous         Next         Cancel                                                                                                    | based. If the address<br>that you need is not                                                                                       |
| Customer Support                                                                                                    |                                                                           |                                                                                                    | Customer Support                                                                                                    |

team to arrange for this to be added.

Once you have checked that all of the information is accurate, click to '**Next**'.

Your learner details will now show. Any information that is incorrect will be highlighted, and you can amend this here. Once you're happy with the information, select **`Next**'.

|    | Data is missi<br>Your current<br>This learner<br>This learner | ing or in the wrong format<br>submission contains duplicate<br>has already been submitted on<br>has already been submitted on | learners<br>this batch<br>this programme |                     |              |          |        |   |        |
|----|---------------------------------------------------------------|----------------------------------------------------------------------------------------------------|------------------------------------------|---------------------|--------------|----------|--------|---|--------|
| N  | o.Forename                                                    | Middle namesSurname                                                                                                    | Centre Learner Ref.Unique Learn          | er No.DOB (dd/mm/yy | yy)Ethnicity |          | Gender |   | Delete |
| 1. | Mr                                                            | Α                                                                                                    | 11111111                                 | 01/01/0884          | Not provided | ~        | Male   | ~ |        |
| 2. | Mr                                                            | В                                                                                                    |                                          | 27/12/1977          | Not provided | ~        | Male   | ~ |        |
| з. | Mr                                                            | В                                                                                                    |                                          | 27/12/1977          | Not provided | ~        | Male   | ~ |        |
| 4. | Mr                                                            | D                                                                                                    |                                          | 27/12/1977          | Not provided | ~        | Female | ~ |        |
|    |                                                               |                                                                                                    |                                          |                     |              | Previous | Next   | ( | Cancel |

The next screen allows you to confirm your learners' details before completing the registrations of your learners. If you need to make any further amendments, select **'Previous**'.

Select '**Finish**' once you've checked all the information entered is accurate.

603/0634/8, NCFE Level 2 Certificate in the Principles of Warehousing and Storage

| for NCFE Test Centre | (003092) |
|----------------------|----------|
|----------------------|----------|

| Name | ULN | DoB        | Ethnicity    | Gender |
|------|-----|------------|--------------|--------|
| Mr A |     | 27/12/1977 | Not provided | М      |
| Mr B |     | 27/12/1977 | Not provided | M      |
| Mr c |     | 27/12/1977 | Not provided | M      |

#### Please note:

Once you've pressed the Finish button, these learners will be registered and you'll be able to download your order confirmation for the registration fee.

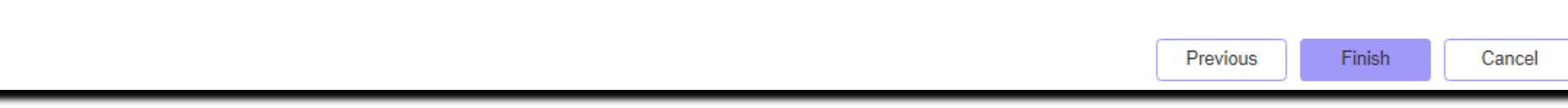

The confirmation page will show you the batch number the learners have been registered on to. The batch number is unique to this group of learners and can be used when entering learners for external assessments, viewing results, submitting graded internal units and claiming certificates.

This page will also display any paperwork associated with this batch of learners. You can print or download these for your records, or you can access them by using the **`Search**' function at later date.

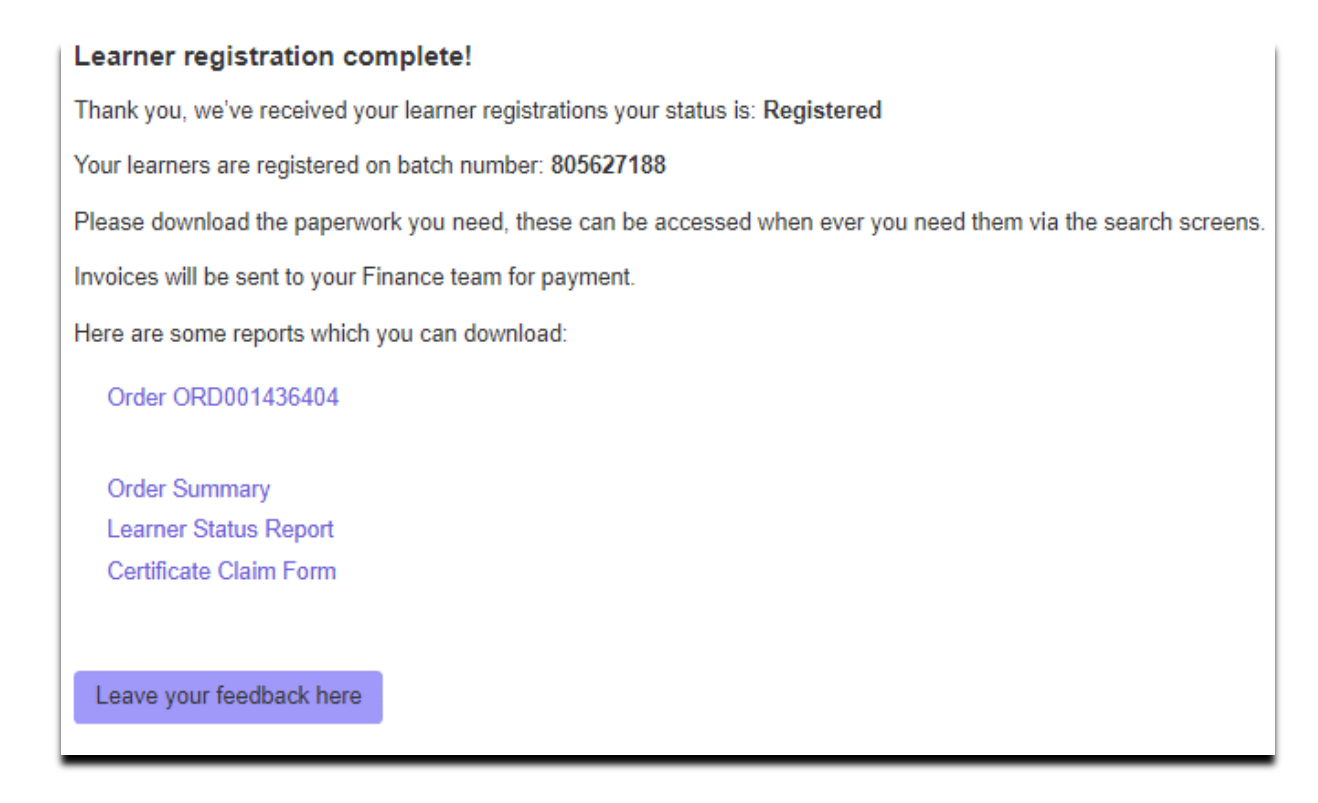

### NCFE and Tribal Group plc

NCFE and Tribal have linked the Portal and Tribal's Management Information System, ebs<sup>™</sup> to reduce the duplication of work normally needed when registering learners.

The first phase of the link described in the following pages show the simple steps involved in linking data exported from Tribal's Management Information System, ebs<sup>™</sup> to the Portal. They also show how to download base data which is specially formatted to be imported directly into Tribal's Management Information System, ebs<sup>™</sup>.

#### Who are Tribal Group plc?

Tribal is part of Tribal Group plc www.tribalgroup.com and has been involved in the UK FE sector for almost 25 years building up a considerable understanding of the changing needs of the sector. They have close involvement with LSC developments and a growing presence in the Adult Education sector.

Tribal Group is one of the UK's largest quoted providers of software and services to the UK learning and skills sector.

#### ebs<sup>™</sup> Management Information System

There are currently more than 140 institutions using the ebs<sup>™</sup> system.

Tribal advertise their Management Information System, ebs<sup>™</sup> as a fully modularised system, which will suit the varied needs of colleges of all sizes, offering a number of unique benefits in each module but with particular strengths in timetables, registers and examinations.

#### **Tribal Contact Information**

| <b>Michael Fisher</b><br>Product Manager,<br>Management Systems & Solutions Tribal | <b>Kevin Atkins</b><br>UK Core Product Owner                                                |
|------------------------------------------------------------------------------------|---------------------------------------------------------------------------------------------|
| Tribal                                                                             | Tribal                                                                                      |
| Citylab                                                                            | St Mary's Court                                                                             |
| 4-6 Dalton Square                                                                  | 55 St Mary's Road                                                                           |
| Lancaster                                                                          | Sheffield                                                                                   |
| LA1 1PP                                                                            | S2 4AN                                                                                      |
| <b>T</b> +44 (0)1524 384085<br><b>M</b> +44 (0)7775 550336                         | <b>T</b> +44 (0) 844 8115070<br><b>M</b> +44 (0) 778 6661043<br><b>F</b> +44 (0) 14 2816021 |
| michael.fisher@tribalgroup.com                                                     | kevin.atkins@tribalgroup.com                                                                |
| www.tribalgroup.com                                                                | www.tribalgroup.com                                                                         |

#### **My Learners**

#### Manage Learners

You can manage your learner registrations by selecting '**My Learners'** from the Portal menu and clicking the '**Manage Learners**' option.

This screen allows you to search for your learners, before being able to cancel, withdraw and un-withdraw, transfer and top up/down learner's registrations.

| My learners                                                                                                    |              |             |                  |                        |                             |        |              |                                                     |                              |                      |        |
|----------------------------------------------------------------------------------------------------|--------------|-------------|------------------|------------------------|-----------------------------|--------|--------------|-----------------------------------------------------|------------------------------|----------------------|--------|
| Welcome to the My learners screen, you'll be able to edit learner details here as well as completing cancellations, transfers, top ups and withdrawing your learners.<br>Information on Fees and Pricing can be found on the website. |              |             |                  |                        |                             |        |              |                                                     |                              |                      |        |
| Batch                                                                                                    | Forename     | Surname     | DOB              | NCFE Learner<br>Number | Centre<br>Learner<br>Number | ULN    | Product Code | Product Name                                        | Current<br>Learner<br>Status | Registration<br>Date | Edit   |
| 805627957                                                                                                    | portal       | guide       |                  | Learner No.            |                             | ULN    | Product code |                                                     |                              |                      | Search |
| 0 805627957                                                                                                    | PORTAL       | GUIDE       | 06/06/1995       | 106037596              |                             |        | 603/2963/4   | NCFE Level 1/2<br>Technical Award in<br>Engineering | Registered                   | 23 Sep 2021          | Edit   |
| 0 805627957                                                                                                    | PORTAL       | GUIDE2      | 07/07/1996       | 106037597              |                             |        | 603/2963/4   | NCFE Level 1/2<br>Technical Award in<br>Engineering | Registered                   | 23 Sep 2021          | 🖍 Edit |
| First     < Previous     1      Next >     Last       Your search returned 2 learner(s). Displaying page 1 of 1                                                                                                    |              |             |                  |                        |                             |        |              |                                                     |                              |                      |        |
| Cancel learners                                                                                                    | Withdraw lea | arners Tran | sfer learners To | p up learners          | Unwithdraw lea              | arners |              |                                                     |                              |                      |        |
#### **Edit Learners**

You can edit a learner registration by selecting '**My Learners'** from the Portal menu and clicking the '**Manage Learners'** option.

After searching for the learner(s) you wish to edit, tick the box to the left of the learner(s) name and click the button to **`Edit**' to amend learner details.

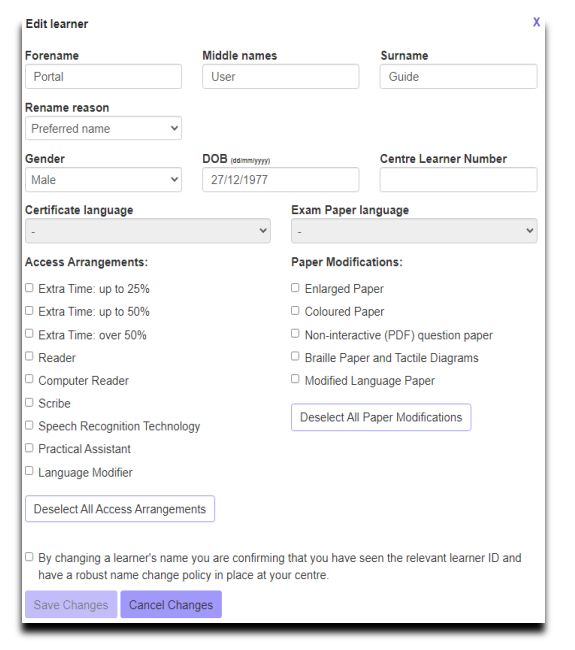

Within this screen you can amend a learner's forename, middle names, surname, gender, date of birth and centre learner number. You can also add, edit or remove Access Arrangements and Paper Modifications for a learner.

You can also amend a learner name for 90 days after the certification date. We will reissue the certificate in the new name, and you will automatically be charged a replacement certificate fee of £35 per learner. You will need to provide a reason for the name change when requesting a replacement certificate.

#### Withdraw Learners

You can withdraw a learner registration by selecting '**My Learners'** from the Portal menu and clicking the '**Manage Learners**' option.

To withdraw learners, select your learner(s) and click the **'Withdraw learners**' button.

|   | Batch                    | Forename   | Surname | DOB        | Learner<br>Number | Learner<br>Number | ULN        | Product Code | Product Name                                                                | Learner<br>Status | Registration<br>Date | Edit          |
|---|--------------------------|------------|---------|------------|-------------------|-------------------|------------|--------------|-----------------------------------------------------------------------------|-------------------|----------------------|---------------|
|   | 805627188                | Forename   | Surname |            | Learner No.       |                   | ULN        | Product code |                                                                             |                   |                      | Search        |
| C | 805627188                | PORTAL     | GUIDE   | 27/12/1977 | 106018281         |                   |            | 603/0634/8   | NCFE Level 2 Certificate in<br>the Principles of<br>Warehousing and Storage | Withdrawn         | 21 Sep 2021          | 🖍 Edit        |
|   | 805627188                | PORTAL     | GUIDE2  | 27/12/1977 | 106018282         |                   |            | 603/0634/8   | NCFE Level 2 Certificate in<br>the Principles of<br>Warehousing and Storage | Registered        | 21 Sep 2021          | 🖍 Edit        |
| C | 805627188                | PORTAL     | GUIDE3  | 27/12/1977 | 106018283         |                   |            | 603/0634/8   | NCFE Level 2 Certificate in<br>the Principles of<br>Warehousing and Storage | Registered        | 21 Sep 2021          | 🖍 Edit        |
|   | First<br>Cancel learners | < Previous | 1 V Nex | t > Last   | Top up learners   | Unwithdra         | w learners | ]            | Your search                                                                 | returned 3 lear   | ner(s). Displaying   | ) page 1 of 1 |

To un-withdraw learners, select your learner(s) and click the '**Un-withdraw learners'** button.

## **Cancel Learners**

You can cancel a learner registration by selecting '**My Learners'** from the Portal menu and clicking the '**Manage Learners'** option.

After searching for the learner(s) you wish to cancel, tick the box to the left of the learner(s) name and click the button to **`Cancel learners**'.

Once a learner's registration has been cancelled, this can't be changed. The learner's registration fee will be credited, if the cancellation is done within 5 working days of the initial registration date. Please refer to the Fees and Pricing Guide for further information.

|   | One learner has been cancelled successfully <ul> <li>805627188</li> <li>Here is your credit note CRD000061793</li> <li>Here is your order information ORD001436405</li> </ul> |          |         |            |                           |                             |     |              |                                                                             |                              |                      |        |
|---|----------------------------------------------------------------------------------------------------|----------|---------|------------|---------------------------|-----------------------------|-----|--------------|-----------------------------------------------------------------------------|------------------------------|----------------------|--------|
|   | Batch                                                                                                    | Forename | Surname | DOB        | NCFE<br>Learner<br>Number | Centre<br>Learner<br>Number | ULN | Product Code | Product Name                                                                | Current<br>Learner<br>Status | Registration<br>Date | Edit   |
|   | 805627188                                                                                                    | Forename | Surname |            | Learner No.               |                             | ULN | Product code |                                                                             |                              |                      | Search |
| 0 | 805627188                                                                                                    | PORTAL   | GUIDE   | 27/12/1977 | 106018281                 |                             |     | 603/0634/8   | NCFE Level 2 Certificate in<br>the Principles of<br>Warehousing and Storage | Withdrawn                    | 21 Sep 2021          | 🖍 Edit |
| 0 | 805627188                                                                                                    | PORTAL   | GUIDE2  | 27/12/1977 | 106018282                 |                             |     | 603/0634/8   | NCFE Level 2 Certificate in<br>the Principles of<br>Warehousing and Storage | Registered                   | 21 Sep 2021          | 🖍 Edit |
|   | 805627188                                                                                                    | PORTAL   | GUIDE3  | 27/12/1977 | 106018283                 |                             |     | 603/0634/8   | NCFE Level 2 Certificate in<br>the Principles of<br>Warehousing and Storage | Cancelled                    | 21 Sep 2021          | 🖍 Edit |

#### **Transfer Learners**

You can transfer a learner registration by selecting '**My Learners'** from the Portal menu and clicking the '**Manage Learners'** option.

After searching for the learner(s) you wish to transfer, tick the box to the left of the learner(s) name and click the button to **Transfer learners**'.

The learner's registration fee will be credited, provided this learner hasn't been sampled as part of an External Quality Assurance visit. Please refer to the Fees and Pricing Guide for further information.

You will need to provide the product code, and batch number (if transferring to an existing batch). You can also add a Purchase Order Number.

Reports for the original and new batch will be available to print or download.

| Transfer your learners              |                                                                                                    |      |          |  |  |  |  |  |  |
|-------------------------------------|----------------------------------------------------------------------------------------------------|------|----------|--|--|--|--|--|--|
| To transfer your learners, please c | hoose your product and batch below.                                                                            |      |          |  |  |  |  |  |  |
| Product                             | 600/0030/2 - NCFE Functional Skills Qualification in Information and Communication Technology (ICT) at Level 1 |      |          |  |  |  |  |  |  |
| Batch                               |                                                                                                    |      |          |  |  |  |  |  |  |
| Purchase Order Number               |                                                                                                    |      |          |  |  |  |  |  |  |
|                                     |                                                                                                    | Back | Transfer |  |  |  |  |  |  |

# Top up/down Learners

You can top up learners by selecting '**My Learners'** from the Portal menu and clicking the '**Manage Learners'** option.

After searching for the learner(s) you wish to top up, tick the box to the left of the learner(s) name and click the button to **`Top up learners**'.

The learner's registration fee will be credited, and you will be charged the new registration fee. The highest fee will always apply. Please refer to the Fees and Pricing Guide for further information.

You will need to provide the product code, batch number (if transferring to an existing batch). You can also add a Purchase Order Number.

You will only be able to top up, or down, if the learner has an internal or external result, otherwise follow the transfer instructions. You will only be able to top up/down to a product that is part of the same nested suite.

Reports for the original and new batch will be available to print or download.

| Top up your lear                   | ners                                                                   |      |
|------------------------------------|------------------------------------------------------------------------|------|
| To top up your learners, please ch | oose your product and batch below.                                     |      |
| Product                            | 601/3999/7 - NCFE CACHE Level 3 Certificate in Childcare and Education | ~    |
| Batch                              |                                                                        | ~    |
| Purchase Order Number              |                                                                        |      |
|                                    | Back                                                                   | o up |

#### Manage ULNs

You can manage your learner ULNs by selecting '**My Learners'** from the Portal menu and clicking the '**Manage ULN**' option.

You can search for your learners on this screen using product code, batch number, forename, surname and/or date range.

**Please Note**: Only the Portal LRS admin user at your centre can access the Learner Records Service (LRS) screen to update a learner's ULN.

| Learner Records                        | Service (LRS              | )             |                   |              |            |        |            |
|----------------------------------------|---------------------------|---------------|-------------------|--------------|------------|--------|------------|
| You can update your learners with a l  | Jnique Learner Number (UL | .N) here, ple | ase do this as so | on as possib | le.        |        |            |
| Here's an explanation of why the follo | wing colours may appear:  |               |                   |              |            |        |            |
| SULN format is incorrect               | Record has not been save  | ed 🧕          | Record has been   | saved        |            |        |            |
| Product Code: Batch N                  | o: Forename               | :             | Sumame:           | D            | ate range: | t      | D          |
|                                        |                           |               |                   |              |            |        |            |
| Save All Cancel A Forename             | e Surname                 | ULN           | Product           | Session      | Batch No.  | Gender | DOB        |
| Save Cancel TEST                       | LEARNER ONE               |               | 601/4000/8        | 2018/2019    | 805346262  | Male   | 10/10/1990 |
| Save Cancel TEST                       | LEARNER ONE               |               | 501/2324/5        | 2018/2019    | 805346260  | Male   | 10/10/1990 |
| Save Cancel TEST                       | LEARNER THREE             |               | 501/1660/5        | 2018/2019    | 805346258  | Male   | 10/10/1990 |

You can add a learner's ULN by typing into the empty box and then either select '**Save'** on each line individually or select '**Save All**'.

You can also amend a learner's ULN by overwriting the existing ULN then either select **'Save'** on each line individually or select **'Save All**'.

If you try and save a ULN in an incorrect format (less than 10 digits or starting with a 0) the ULN field will turn red.

| Save All | Cancel A | Forename | Surname       | ULN  | Product    | Session   | Batch No. | Gender | DOB        |
|----------|----------|----------|---------------|------|------------|-----------|-----------|--------|------------|
| Save     | Cancel   | TEST     | LEARNER ONE   | 8787 | 601/4000/8 | 2018/2019 | 805346262 | Male   | 10/10/1990 |
| Save     | Cancel   | TEST     | LEARNER ONE   |      | 501/2324/5 | 2018/2019 | 805346260 | Male   | 10/10/1990 |
| Save     | Cancel   | TEST     | LEARNER THREE |      | 501/1660/5 | 2018/2019 | 805346258 | Male   | 10/10/1990 |

When a ULN is input in the correct format, the row will turn green when saved. We will then send the ULN to LRS to be validated.

|       | Save All | Cancel A | Forename | Surname       | ULN        | Product    | Session   | Batch No. | Gender | DOB        |
|-------|----------|----------|----------|---------------|------------|------------|-----------|-----------|--------|------------|
| Saved |          |          | TEST     | LEARNER ONE   | 1234567899 | 601/4000/8 | 2018/2019 | 805346262 | Male   | 10/10/1990 |
|       | Save     | Cancel   | TEST     | LEARNER ONE   |            | 501/2324/5 | 2018/2019 | 805346260 | Male   | 10/10/1990 |
|       | Save     | Cancel   | TEST     | LEARNER THREE |            | 501/1660/5 | 2018/2019 | 805346258 | Male   | 10/10/1990 |

.

The following error codes will show how your NCFE registration differs from what LRS have for your learner.

| Flag   | Condition                                                                         |
|--------|-----------------------------------------------------------------------------------|
| VRF001 | The supplied "Given Name" does not match the "Given Name" held by LRS.            |
| VRF002 | The supplied "Given Name" does not match the "Family Name" held by LRS.           |
| VRF003 | The supplied "Given Name" does not match the "Previous Family Name" held by LRS.  |
| VRF004 | The supplied "Family Name" does not match the "Given Name" held by LRS.           |
| VRF005 | The supplied "Family Name" does not match the "Family Name" held by LRS.          |
| VRF006 | The supplied "Family Name" does not match the "Previous Family Name" held by LRS. |
| VRF007 | The supplied "Date of Birth" does not match the "Date of Birth" held by LRS.      |
| VRF008 | The supplied "Gender" does not match the "Gender" held by LRS.                    |

## Bookings

#### Book Learners for Paper Based External Assessments

You can create new learner bookings by selecting **'Bookings'** from the Portal menu and clicking the **'Book External Assessment**' option.

You can search for your learners to create new bookings using batch, forename, surname, product code and product name. Only learners that are registered on a product with external assessment components will be displayed.

| l | External                                    | Assessm                                       | nent Book                                     | ings               |            |                        |              |                                                              |                                         |                                       |
|---|---------------------------------------------|-----------------------------------------------|-----------------------------------------------|--------------------|------------|------------------------|--------------|--------------------------------------------------------------|-----------------------------------------|---------------------------------------|
|   | You can search, o<br>Information on fee     | create and view book<br>es and pricing can be | kings for external as:<br>e found on our webs | sessments.<br>ite. |            |                        |              |                                                              |                                         |                                       |
| l | External Assessments Controlled Assessments |                                               |                                               |                    |            |                        |              |                                                              |                                         |                                       |
|   |                                             | Batch                                         | Forename                                      | Surname            | DOB        | NCFE Learner<br>Number | Product Code | Product Name                                                 | Session                                 |                                       |
|   | Deselect all                                | 805627191                                     | Forename                                      | Surname            |            |                        | Product code | Product name                                                 |                                         | Search                                |
|   |                                             | 805627191                                     | PORTAL                                        | GUIDE              | 01/01/2000 | 106018286              | 603/3294/3   | NCFE CACHE Level 2 Technical Award in Health and Social Care | 2021/2022                               |                                       |
|   | First                                       | < Previous 1                                  | Next >                                        | Last               |            |                        |              | Your search returned 1 learne<br>Y<br>Make bookin            | r. Displaying p<br>/ou've selecte<br>gs | oage 1 of 1<br>d 1 learner<br>ookings |

After searching for your learner(s) you can then click to select the learners you wish to create new or view existing bookings for. When searching for a batch of learners, you have the option to select all learners on the page, or all on the batch.

You can also make bookings for learners that are on different batches, providing they are registered on the same product and session.

To make a booking after selecting your learners, click '**Make bookings**' and you will see the '**Booking details**' screen.

|  | External     | Assessments  | Controlled Ass | essments |            |                        |              |                                                                 |                                                    |                                     |
|--|--------------|--------------|----------------|----------|------------|------------------------|--------------|-----------------------------------------------------------------|----------------------------------------------------|-------------------------------------|
|  |              | Batch        | Forename       | Surname  | DOB        | NCFE Learner<br>Number | Product Code | Product Name                                                    | Session                                            |                                     |
|  | Deselect all | 805627191    | Forename       | Sumame   |            |                        | Product code | Product name                                                    |                                                    | Search                              |
|  |              | 805627191    | PORTAL         | GUIDE    | 01/01/2000 | 106018286              | 603/3294/3   | NCFE CACHE Level 2 Technical Award<br>in Health and Social Care | 2021/2022                                          |                                     |
|  |              | 805627191    | PORTAL         | GUIDE2   | 21/09/1994 | 106018287              | 603/3294/3   | NCFE CACHE Level 2 Technical Award in Health and Social Care    | 2021/2022                                          |                                     |
|  |              | 805627191    | PORTAL         | GUIDE3   | 06/08/1980 | 106018288              | 603/3294/3   | NCFE CACHE Level 2 Technical Award<br>in Health and Social Care | 2021/2022                                          |                                     |
|  |              | 805627191    | PORTAL         | GUIDE4   | 08/09/1991 | 106018289              | 603/3294/3   | NCFE CACHE Level 2 Technical Award<br>in Health and Social Care | 2021/2022                                          |                                     |
|  | First        | < Previous 1 | Next >         | Last     |            |                        |              | Your search returned 4 learner<br>Yu<br>Make bookin             | s. Displaying pa<br>ou've selected 4<br>gs View bo | age 1 of 1<br>4 learners<br>pokings |

| New booking: N             | NCFE Level 2 | Functional Skil               | s Qualification in English           |     |                                                                                                    |        |              |             |
|----------------------------|--------------|-------------------------------|--------------------------------------|-----|----------------------------------------------------------------------------------------------------|--------|--------------|-------------|
| Product code<br>603/5054/4 | Proc         | duct name<br>E Level 2 Functi | onal Skills Qualification in English |     | Centre contact<br>Add additional contact                                                               |        |              |             |
| Batch                      | Forename     | Surname                       | NCFE Learner Number                  | ULN | Assessments                                                                                            | TA     | G Exam pap   | er language |
| 805627192                  | PORTAL       | GUIDE                         | 106018290                            |     | <ul> <li>603/5054/4 Level 2 English - Reading</li> <li>603/5054/4 Level 2 English - Writing</li> </ul> |        | English      | ~           |
| First                      | < Previous   | 1 V Next                      | > Last                               |     |                                                                                                    |        |              |             |
|                            |              |                               |                                      |     |                                                                                                    | < Back | Book entries | Cancel      |

For Functional Skills English, you can book learners for the Reading and Writing assessment components at the same time.

First, select the assessments you would like to make a booking for. If you have selected both assessments, you will see two tabs appear under the **`Enter assessment details**' heading.

| Enter assessment details                                                                                |   |
|----------------------------------------------------------------------------------------------------|---|
| 603/5054/4 Level 2 English - Reading                                                                    |   |
| Assessment window                                                                                       |   |
| Level 2 Functional Skills in English - Reading - July 2021 (A1)                                         | ~ |
| Select delivery address                                                                                 |   |
| (Main Address) Test Q6, Quorum Business Park, Benton Lane, NEWCASTLE UPON TYNE, Tyne and Wear, NE12 8BT | ~ |
| Select assessment location (if different to delivery address)                                           |   |
| Test Q6, Quorum Business Park, Benton Lane, NEWCASTLE UPON TYNE, Tyne and Wear, NE12 8BT                |   |
| Same as delivery address                                                                                |   |
| Select assessment date and time                                                                         |   |
|                                                                                                    |   |
|                                                                                                    |   |
|                                                                                                    |   |

You must complete both tabs with the delivery address, the assessment location and the date and time that you would like the assessment to take place.

You will need to type in the assessment location, if different to the delivery address. Once you have typed in the assessment location, the system will remember it, so you won't need to type it in again the next time you make a booking.

**Please Note**: we require a minimum of 10 working days' notice for paper-based assessment bookings.

**Please Note**: It is possible to book with less than 10 working days' notice, but this will incur a fast-track fee. It is not possible to book a paper-based assessment on the Portal within 5 working days of the assessment date.

Select 'Book entries' when you've checked all information is accurate and are ready to proceed.

After clicking to **`Book entries**' you will see the **`Confirm entry details**' screen appear. If you need to change anything, you can click to **`Edit entries**' and you will return to the previous **`Bookings details**' screen.

Otherwise, once all learner details are correct click '**Book entries**' to complete the booking.

| Confirm          | entry c                                 | letails                    |                             |               |                            |                |                                                                                            |                                                                                                |
|------------------|-----------------------------------------|----------------------------|-----------------------------|---------------|----------------------------|----------------|--------------------------------------------------------------------------------------------|------------------------------------------------------------------------------------------------|
| You are about to | book the followi                        | ng assessmen               | ts. Please check th         | ne assessm    | ent details before c       | onfirm         | ing.                                                                                       |                                                                                                |
| Assessments in   | nformation:                             |                            |                             |               |                            |                |                                                                                            |                                                                                                |
| Product Code     | Product Na                              | me                         | Assessment C                | component     | Assessment<br>Window       | Lo             | cation                                                                                     | Delivery Address                                                                               |
| 603/5054/4       | NCFE Level<br>Skills Qualifi<br>English | 2 Functional<br>ication in | 603/5054/4 Lev<br>- Reading | vel 2 English | 07/12/2020 -<br>11/12/2020 | Te<br>Be<br>TY | st Q6, Quorum Business Park,<br>inton Lane, NEWCASTLE UPON<br>'NE, Tyne and Wear, NE12 8BT | Test Q6, Quorum Business Park,<br>Benton Lane, NEWCASTLE UPON<br>TYNE, Tyne and Wear, NE12 8BT |
| Batch            | Forename                                | Surname                    | NCFE<br>Learner<br>Number   | ULN           | Exam<br>paper<br>language  |                | Centre contact<br>Glyn Walker                                                              | glynwalker@ncfe.org.uk                                                                         |
| 805550755        | LEARNER                                 | ONE_01                     | 105644651                   |               | English                    |                |                                                                                            |                                                                                                |
| Product Code     | Product Na                              | me                         | Assessment C                | omponent      | Assessment<br>Window       | Lo             | cation                                                                                     | Delivery Address                                                                               |
| 603/5054/4       | NCFE Level<br>Skills Qualifi<br>English | 2 Functional<br>ication in | 603/5054/4 Lev<br>- Writing | vel 2 English | 07/12/2020 -<br>11/12/2020 | Te<br>Be<br>TY | st Q6, Quorum Business Park,<br>inton Lane, NEWCASTLE UPON<br>'NE, Tyne and Wear, NE12 8BT | Test Q6, Quorum Business Park,<br>Benton Lane, NEWCASTLE UPON<br>TYNE, Tyne and Wear, NE12 8BT |
| Batch            | Forename                                | Surname                    | NCFE<br>Learner<br>Number   | ULN           | Exam<br>paper<br>language  |                | Centre contact<br>Glyn Walker                                                              | glynwalker@ncfe.org.uk                                                                         |
| 805550755        | LEARNER                                 | ONE_01                     | 105644651                   |               | English                    |                |                                                                                            |                                                                                                |

Upon completing the booking, you will see a confirmation message as shown below. All assessment paperwork such as the Booking Confirmation Report and Invigilator Registers (paper-based assessments only) will be available from this screen.

#### **Entries for Assessment Complete**

Thank you, your learner(s) have been entered for the assessment.

Please note: where the booking relates to a cancelled assessment in the 2020/21 session, and made on a representative Summer 2021 awarding window, no papers will be dispatched, and no assessment paperwork is required

External assessment papers will be dispatched at least 3 working days before the assessment date/start of assessment window.

Please download the report(s) below including your order confirmation. An invoice will be sent to your Finance team for payment (if applicable).

805627194
 Order Summary
 603/5054/4 Level 2 English - Reading

- External Assessment Bookings Confirmation Report Multiple Assessment 603/5054/4 Level 2 English Reading
- Invigilators Register of Learners (FS Reform) 603/5054/4 Level 2 English Reading

If you need to request a reasonable adjustment for any of the learners you have booked for an assessment, please use the form available on the NCFE website here.

Leave your feedback here Enter more learners

## View Existing Bookings for Paper Based External Assessments

You can view existing learner bookings by selecting **'Bookings'** from the Portal menu and clicking the **'View External Assessment**' option.

You can search for your learners to view existing bookings using batch, forename, surname, product code and product name. Only learners that are registered on a product with external assessment components will be displayed.

After searching for your learner(s) you can then click to select the learners you wish to create new or view existing bookings for. When searching for a batch of learners, you have the option to select all learners on the page, or all on the batch.

Once you've selected your learners, you will have the option to 'View bookings'.

#### View existing bookings

You can see which learners have been booked for an external assessment below. If you need any help, please contact Customer Support.

NCFE Level 2 Functional Skills Qualification in English - 603/5054/4 Level 2 English - Reading - 31/07/2022

Select the assessment you would like to view, and the booking information will be displayed.

This screen displays information relating to the booking including the current '**Booking status**', e.g. Active, Cancelled, Transferred, Pending Result or Result Issued. You can also access and download copies of the assessment paperwork such as the Booking Confirmation Reports and Invigilator Register (paper-based assessments only).

| NCFE Level 2                                                                                       | Functional Skills Qualit | fication in Engli        | <u>sh - 603/5054/4 Level 2 English -</u>             | Reading - 31/07/2022 |     |                        |                |
|----------------------------------------------------------------------------------------------------|--------------------------|--------------------------|------------------------------------------------------|----------------------|-----|------------------------|----------------|
| Product code         Product name           603/5054/4         NCFE Level 2 Functional Skills Qual |                          | Qualification in English | Centre contact<br>alification in English Ryan Turner |                      |     | ryanturner@ncfe.org.uk |                |
| Batch                                                                                              | Forename                 | Surname                  | NCFE Learner Number                                  | ULN                  | TAG | Exam paper language    | Booking status |
| 805627194                                                                                          | PORTAL                   | GUIDE                    | 106018292                                            |                      |     | English 🗸              | Active         |
| First                                                                                              | < Previous 1 🗸           | Next >                   | Last                                                 |                      |     |                        |                |

You can change the delivery address for your assessment papers by using the drop down below. You can do this up to the cut-off date for the assessment window. Only addresses that are registered with NCFE, will show. If you need further addresses to be added to your account, please contact the Customer Support team. You may only change the delivery address for products with assessment windows.

| ssessment details             |   |
|-------------------------------|---|
| TAAD                          |   |
| Assessment window             |   |
| 07 March 2022 - 9.00am - TAAD | ~ |
| Delivery address              |   |
|                               | ~ |

On this screen you can also transfer your assessment window booking to another assessment window for the qualification as well as if needed cancel the assessment (note that cancelling the assessment does not cancel the learner's registration). To do so, with your booking visible scroll to the bottom of the page and click the corresponding buttons and follow the on-screen prompts.

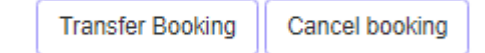

#### Downloading Pre-release and Assessment Materials

#### Background

Some of our NCFE qualifications require pre-release materials for the learners prior to the external assessment starting, as well as some which have electronically shared assessment materials.

Details of all of these affected qualifications can be found in the Qualification Specific Instructions for Delivery (QSID) <u>here</u> but also highlighted in Appendix 1 and 2 in this document.

Centres will be required to download and store all pre-release and electronic assessment materials in line with the Regulations for the Conduct of External Assessment which can be found <u>here</u>.

It is the Centre's responsibility to ensure all files are downloaded and made available to learners in line with the Regulations for the Conduct of External Assessments.

Centres will need to ensure that any learners due to sit an external assessment have been registered and booked onto the correct assessment through the NCFE Portal.

Further information and guidance on making bookings is available in the Portal handbook available here.

Using the navigation ribbon at the top of the NCFE Portal select **Bookings > view external bookings** 

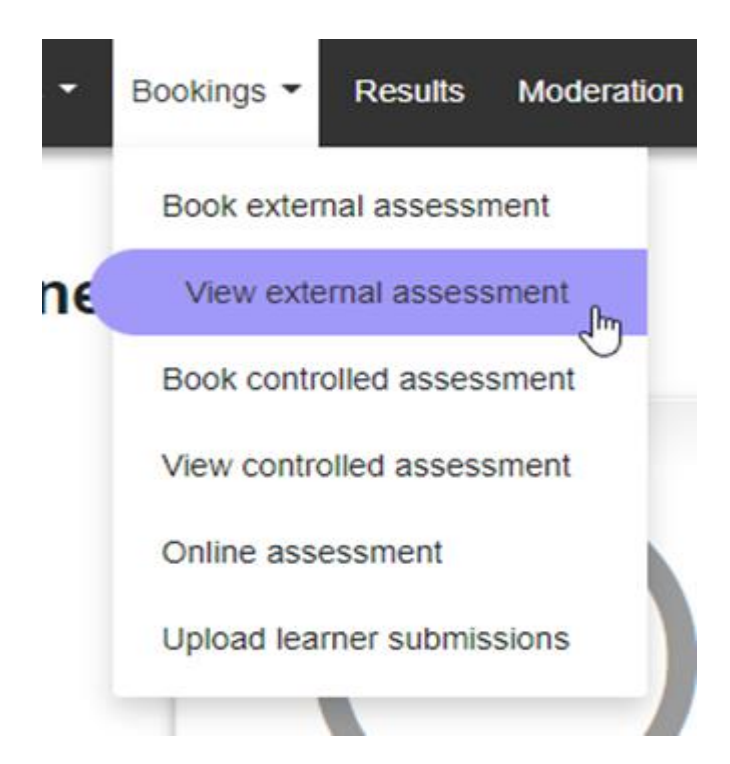

Search for the appropriate booking(s) for the pre-release/assessment materials being accessed – select the booking and click **view bookings** at the bottom of the page

#### View external assessment bookings

On this series you can search far your backings made far external as

|   | External     | assessments | Controlled as | sessments |            |                        |              |                                                                        |                                                  |
|---|--------------|-------------|---------------|-----------|------------|------------------------|--------------|------------------------------------------------------------------------|--------------------------------------------------|
|   |              | Batch       | Forename      | Surname   | DOB        | NCFE learner<br>number | Product code | Product name                                                           | Session                                          |
| ( | Deselect all | 805718458   | Download      | Sumame    |            |                        | Product code | Product name                                                           | Search                                           |
| 2 |              | 805718458   | DOWNLOAD      | TESTEK    | 01/01/1990 | 106559241              | 601/8908/3   | NCFE Level 3 Applied General<br>Certificate in Business and Enterprise | 2022/2023                                        |
|   | First        | < Previous  | 1 V Next>     | Last      |            |                        |              | Your search returned 1 learne                                          | r. Displaying page 1 o<br>'ou've selected 1 lean |
|   |              |             |               |           |            |                        |              | Return to book external assessme                                       | ents View booking                                |

Select the appropriate booking again

#### View existing bookings

You can see which learners have been booked for an external assessment below. If you need any help, please contact Customer Support.

NCFE Level 3 Applied General Certificate in Business and Enterprise - Level 3 Applied General - Business & Enterprise - 22 March 2023 9.00am - BE3

Once the booking has opened, scroll to the bottom of the page to access and download any associated pre-release and/or assessment materials

| Assessment d | letail | s |
|--------------|--------|---|
|--------------|--------|---|

| evel 3 Applied General -                                                                                                    | Business & Enterprise                                                                                                    |
|----------------------------------------------------------------------------------------------------|----------------------------------------------------------------------------------------------------|
| Assessment window                                                                                                    |                                                                                                    |
| 22 March 2023 9.00a                                                                                                    | n - BE3                                                                                                    |
| Delivery address                                                                                                    |                                                                                                    |
| (Main Address) Test C                                                                                                    | 6, Quorum Business Park, Benton Lane, NEWCASTLE UPON TYNE, Tyne and Wear, NE12 8BT                                                                                                    |
| Assessment location                                                                                                    |                                                                                                    |
| Main                                                                                                    |                                                                                                    |
| Provide the system of the system of the | nent Bookings Confirmation Report Assessment Window - Level 3 Applied General - Business & Enterprise<br>ster of Learners Assessment Window - Level 3 Applied General - Business & Enterprise |
| Assessment Materials                                                                                                    | ocument - Dinital Assessment Materials docy                                                                                                    |
| Test Download D                                                                                                    | ocument - Pre-Release Materials.docx                                                                                                    |
| Transfer booking                                                                                                    | Cancel booking                                                                                                    |
|                                                                                                    |                                                                                                    |

# **Important Information**

Pre-release materials will be made available within the Portal either in line with the published dates within the Key Date Schedule (T Levels) or 10 working days (all other qualifications) before the external assessment is due to start.

Where qualifications require electronic assessment materials, these will be made available within the Portal no more than 3 working days before the external assessment is due to start.

The pre-release and/or electronic assessment materials will only be available to be accessed until the end of the assessment time.

Where centre staff are unable to access the Bookings section of the Portal we would recommend contacting the centre's Portal Administrator in the first instance.

## Late/Very Late Bookings

For some qualifications we will accept assessment bookings after the advertised bookings cut-off date for your chosen assessment window has passed. Bookings made after the bookings cut-off date has passed, but before the assessment begins are known as late/very late bookings.

During the late booking period you can book as many learners as required (within 5 working days of bookings cutoff date having passed).

We will also accept up to a maximum of 50 learner bookings during our very late bookings period (within 6-10 working days of the bookings cut-off date having passed).

Once 10 working days or more have passed since the bookings cut-off date, we're unable to accept any further bookings to the chosen assessment/assessment window.

Please refer to our fees and pricing guide on our website for details on our late and very late booking fees.

To process a late or very late booking, follow the normal bookings process. When you select an assessment/assessment window which is within the 10 working days bookings cut-off period, the following message will be displayed:

To do this, follow the normal bookings process. When you select an assessment window, you will be presented with the following message.

| Late Fee Warning                                                                                                    | ×  |
|----------------------------------------------------------------------------------------------------|----|
| Late registration fees, per learner will be charged if you continue with this registration.<br>For further information on our late and very late registration periods please refer to the External Assessment Timetable and for details on<br>charges please refer to our Fees and Pricing guide, both of which can be found at www.qualhub.co.uk. | 1  |
| c                                                                                                    | Ok |

## Booking Learners for Controlled Assessment

For some products, you will need to book your learners for a Controlled Assessment. To book your learners onto a Controlled Assessment, select **'Book Controlled Assessment**' from the Bookings dropdown.

| Bookings - Results Modera  | You will then need to find your learners, you can do this by searching on Batch Number, Forename, Surname, Date of birth, Product Code or Product Name. |
|----------------------------|----------------------------------------------------------------------------------------------------|
| Book External Assessment   | Select the learners that you wish to book onto a Controlled Assessment. The Book Controlled                                                             |
| View External Assessment   | Assessment button will now be available for selection.                                                                                                  |
| Book Controlled Assessment |                                                                                                    |
| View Controlled Assessment |                                                                                                    |
| Online Assessment          |                                                                                                    |

After searching for your learner(s) you can then click to select the learners you wish to create new or view existing bookings for. When searching for a batch of learners, you have the option to select all learners on the page, or all on the batch.

You can also make bookings for learners that are on different batches, providing they are registered on the same product and session.

To make a booking after selecting your learners, click 'Book Controlled Assessments'.

#### Level1/2 Technical Awards – Synoptic Assessment

The Assessment Topic Selection screen will appear after selecting **'Book Controlled Assessment**' allowing for you to confirm details and the learners selected are correct.

For Technical Awards you may only book your learners onto the Controlled Assessment once.

Assessments are only available for Technical Awards, during certain windows, therefore the Assessment Topic will automatically during the available period.

| Asses                     | ssment '                                | Topic S                            | election                                         |                                        |                                                                                        |                       |                                                      |
|---------------------------|-----------------------------------------|------------------------------------|--------------------------------------------------|----------------------------------------|----------------------------------------------------------------------------------------|-----------------------|------------------------------------------------------|
| Welcome to<br>and set Exp | the Assessment<br>ected Completion      | Topic Selection<br>Year for learne | screen. On this scree<br>ers that are registered | en you should se<br>I for Synoptic Pro | t a topic for the all selected learners<br>grammes.                                    |                       |                                                      |
| An assessn<br>screenshot  | ment topic will b<br>t of this page. Th | e automaticall<br>his is importan  | y selected for learne<br>t to ensure assessm     | ers on the Essen<br>ient preparation   | tial Digital Skills Qualifications. Please<br>is carried out accurately for each learn | make a record<br>ier. | d of the topics allocated to each learner or save a  |
| Expected C                | completion Year                         | Summer                             | 2022                                             |                                        | ~                                                                                      |                       |                                                      |
| Batch                     | Full Name                               | DOB                                | NCFE Learner<br>Number                           | Product<br>Code                        | Product Name                                                                           | Session               |                                                      |
| 805627957                 | ORTAL<br>GUIDE                          | 06/06/1995                         | 106037596                                        | 603/2963/4                             | NCFE Level 1/2 Technical Award in<br>Engineering                                       | 2021/2022             | L12 TA Engineering Synoptic Project 20-21 Final V2 💙 |
| 805627957                 | ORTAL<br>GUIDE2                         | 07/07/1996                         | 106037597                                        | 603/2963/4                             | NCFE Level 1/2 Technical Award in<br>Engineering                                       | 2021/2022             | L12 TA Engineering Synoptic Project 20-21 Final V2 💙 |
|                           |                                         |                                    |                                                  |                                        |                                                                                        |                       | Back                                                 |
|                           |                                         |                                    |                                                  |                                        |                                                                                        |                       |                                                      |

Choose the Expected Completion Year and select Confirmation to progress to the next screen.

Please read the declaration and click the **'Confirm'** tick box and a green box will appear with the assessment materials associated with your booking.

#### Confirm controlled assessment declaration

#### Thanks for your booking.

In line with the regulations for the conduct of this assessment, you are required to complete the following actions:

- · for Functional Skills complete the mandatory Assessment Tracking Document
- . for Technical Awards refer to the published timescales on our website to know when your Controlled Assessment needs to be submitted and complete the Learner Log for each learner
- · refer to published timescales on the relevant qualification page to know when your Controlled Assessment needs to be completed

The above documents can be found on the relevant qualification page here: https://www.qualhub.co.uk/. Please ensure you're using the most recent version from our website.

#### Declaration:

As the designated person, I declare I have learners ready to complete the Controlled Assessment and will adhere to the relevant regulations around Controlled Assessments. Upon submission of this declaration, a notification will be sent to your External Quality Assurer for the purposes of quality assurance and/or monitoring.

Confirm

#### The following assessment materials are available for download:

- 603/2963/4 NCFE Level 1/2 Technical Award in Engineering:
  - L12 TA Engineering Synoptic Project 20-21 Final V2

Assessments are only available for Technical Awards, during certain windows. If you book a learner onto a Controlled Assessment outside of a window, you will see this message:

| Controlled Asses                   | ssment Bookings                      |                      |                        |                       |              |         |
|------------------------------------|--------------------------------------|----------------------|------------------------|-----------------------|--------------|---------|
| You can search, create and view bo | okings for controlled assessments.   |                      |                        |                       |              |         |
| External Assessments               | Controlled Assessments               |                      |                        |                       |              |         |
| There are no available assess      | nents to be booked at this time. Ple | ease check published | times for release of   | assessment materials. |              |         |
| Batch Foren                        | ame Surname                          | DOB                  | NCFE Learner<br>Number | Product Code          | Product Name | Session |
| Batch                              | ame Surname                          |                      |                        | 603/2963/4            | Product name | Search  |

Please refer to the External Assessment Timetable on our website for more information.

**Please Note**: For Technical Awards, you may only book your learners onto the Controlled Assessment once.

## **Functional Skills Qualifications**

You will then need to find your learners, you can do this by searching on batch number, forename, surname, date of birth, product code or product name.

Select the learners that you wish to book onto a Controlled Assessment. The **'Book Controlled Assessment'** button will now be available for selection. Upon selection, you'll be taken to the **'Assessment Topic Selection**' screen.

| Asses                     | ssment                           | Topic S                                  | election                                     |                                     |                                                                                               |                    |                                                                                                    |   |
|---------------------------|----------------------------------|------------------------------------------|----------------------------------------------|-------------------------------------|-----------------------------------------------------------------------------------------------|--------------------|----------------------------------------------------------------------------------------------------|---|
| Welcome to<br>and set Exp | the Assessme<br>ected Completi   | nt Topic Selection<br>ion Year for learn | n screen. On this screers that are registere | een you should sed for Synoptic Pr  | et a topic for the all selected learners<br>ogrammes.                                         |                    |                                                                                                    |   |
| An assessn<br>screenshot  | nent topic will<br>of this page. | be automatical<br>This is importar       | ly selected for learn<br>nt to ensure assess | ners on the Esse<br>ment preparatio | ntial Digital Skills Qualifications. Please m<br>n is carried out accurately for each learner | ake a record of th | e topics allocated to each learner or save a                                                                                                    |   |
| Batch                     | Full Name                        | DOB                                      | NCFE Learner<br>Number                       | Product<br>Code                     | Product Name                                                                                  | Session            |                                                                                                    |   |
| 805628268                 | PORTAL<br>GUIDE                  | 23/04/1978                               | 106038392                                    | 603/5056/8                          | NCFE Entry Level 2 Functional Skills<br>Qualification in English                              | 2021/2022          | EL2 English Reading - AP 15 - Party Planning Select topic                                                                                                    | 1 |
| 805628268                 | PORTAL<br>GUIDE2                 | 30/01/1967                               | 106038393                                    | 603/5056 <mark>/</mark> 8           | NCFE Entry Level 2 Functional Skills<br>Qualification in English                              | 2021/2022          | EL2 English Reading - AP 15 - Party Planning<br>EL2 English Reading - AP 16 - Phones<br>EL2 English Reading - AP 3 - Hayfever<br>EL2 English Reading - AP 4 - Baking<br>EL2 English Reading - AP 5 - Pet Adoption |   |

All available topics will be available to select from the drop down. Select the relevant one and you'll then be able to confirm your Controlled Assessment booking. If you are booking for a pre-approved contextualised paper, select the contextualised topic option. Please note, English components for Reading may also appear as 'R' and Writing components may sometimes appear as 'W'. The following screen will appear, read the declaration to ensure you agree with the statement and if you are happy to proceed click the 'Confirm' tick box and the green box will appear with your assessment materials.

# Confirm controlled assessment declaration Thanks for your booking. In line with the regulations for the conduct of this assessment, you are required to complete the following actions: • for Functional Skills - complete the mandatory Assessment Tracking Document • for Technical Awards - refer to the published timescales on our website to know when your Controlled Assessment needs to be submitted and complete the Learner Log for each learner • refer to published timescales on the relevant qualification page to know when your Controlled Assessment needs to be completed The above documents can be found on the relevant qualification page here: https://www.qualhub.co.uk/. Please ensure you're using the most recent version from our website. Declaration: As the designated person, I declare I have learners ready to complete the Controlled Assessment and will adhere to the relevant regulations around Controlled Assessments. Upon submission of this declaration, a notification will be sent to your External Quality Assurer for the purposes of quality assurance and/or monitoring.

Your assessment materials will be available for download here. If you are using a pre-approved contextualised paper, you will already have access to the assessment material.

Your assessment materials will be available for download here

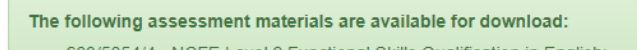

- 603/5054/4 NCFE Level 2 Functional Skills Qualification in English:
  - L2 SLC Activity 11 Food and Nutrition

#### Essential Digital Skills Qualifications (EDSQ)

You will then need to find your learners, you can do this by searching on batch number, forename, surname, date of birth, product code or product name.

The Assessment Topic Selection screen will appear after selecting '**Book Controlled Assessment**' allowing you to confirm that the learners selected are correct.

For EDSQ the assessment topic will be randomly selected from the available assessments and cannot be changed.

| Asses                         | sment Top                                         | oic Select                                   | ion                                                                     |                                                |                                                                   |                                        |
|-------------------------------|---------------------------------------------------|----------------------------------------------|-------------------------------------------------------------------------|------------------------------------------------|-------------------------------------------------------------------|----------------------------------------|
| Welcome to the and set Expect | he Assessment Topic<br>cted Completion Year       | Selection screen. C<br>for learners that are | In this screen you should set a to<br>e registered for Synoptic Program | opic for the all selecte nmes.                 | d learners                                                        |                                        |
| An assessme<br>screenshot o   | ent topic will be auto<br>of this page. This is i | omatically selected<br>important to ensur    | d for learners on the Essential<br>re assessment preparation is c       | Digital Skills Qualifi<br>arried out accuratel | cations. Please make a record of the topic<br>y for each learner. | es allocated to each learner or save a |
|                               |                                                   |                                              |                                                                         |                                                |                                                                   |                                        |
| Batch                         | Full Name                                         | DOB                                          | NCFE Learner Number                                                     | Product Code                                   | Product Name                                                      | Session                                |
| Batch<br>805627864            | Full Name                                         | <b>DOB</b><br>03/12/1975                     | NCFE Learner Number<br>106037433                                        | Product Code<br>603/7118/3                     | Product Name<br>NCFE Level 1 Essential Digital Skills             | Session<br>2021/2022 Mighty Mags v     |

Select the '**Confirmation'** button and the Confirm Controlled Assessment Declaration screen will appear.

Please read the declaration and click the **'Confirm'** tick box and a green box will appear with the assessment materials associated with your booking.

The following assessment materials are available for download:

- · 603/7119/5 NCFE Entry Level 3 Essential Digital Skills:
  - You can go to https://ncfe.surpass.com/Login to download your learners' keycode to sit their assessment. Additionally, the following topics were booked against.
    - Topic 1

If you try to book a learner onto a controlled assessment past any published cut off dates, you'll see the following message:

| Controlled Asses                                                     | Controlled Assessment Bookings                                                                     |   |  |  |  |  |  |  |
|----------------------------------------------------------------------|----------------------------------------------------------------------------------------------------|---|--|--|--|--|--|--|
| You can search, create and view bookings for controlled assessments. |                                                                                                    |   |  |  |  |  |  |  |
| External Assessments                                                 | Controlled Assessments                                                                             | _ |  |  |  |  |  |  |
| There are no available assessm                                       | nents to be booked at this time. Please check published times for release of assessment materials. |   |  |  |  |  |  |  |

Please refer to the Delivery guidance document on the related Qual page for published cut off dates.

#### Viewing Booked Learners for Controlled Assessment

To view which learners have been booked onto a Controlled Assessment, select **'View Controlled Assessment**' from the **'Bookings'** menu.

You will then need to find your learners, you can do this by searching on batch, forename, surname, date of birth, product code or product name.

All learners that have been booked onto a Controlled Assessment will show on this page.

If the Controlled Assessment window is open for a Technical Qualification, then the assessment material will be available next to the learner's details.

This page also gives the option to download the Bookings Report, by selecting '**View Bookings Report**' which gives the summary for all learners on the batch booked onto the controlled assessment.

| Vi  | View Controlled Assessment Bookings                                                                                                |           |          |              |            |                           |                 |                                                        |              |                                                                |                     |           |                                             |
|-----|----------------------------------------------------------------------------------------------------|-----------|----------|--------------|------------|---------------------------|-----------------|--------------------------------------------------------|--------------|----------------------------------------------------------------|---------------------|-----------|---------------------------------------------|
| Wel | Welcome to the View Controlled assessment screen. On this screen you can search for your bookings made for Controlled assessments. |           |          |              |            |                           |                 |                                                        |              |                                                                |                     |           |                                             |
|     | External                                                                                                    | Assessmer | nts Cor  | ntrolled Ass | essments   |                           |                 |                                                        |              |                                                                |                     |           |                                             |
|     |                                                                                                    | Batch     | Forename | Surname      | DOB        | NCFE<br>Learner<br>Number | Product<br>Code | Product<br>Name                                        | Unit<br>Name | Торіс                                                          | Declaration<br>Date | Session   |                                             |
|     | Select all                                                                                                    | 805627957 | Forename | Surname      |            |                           | Product co      | Product name                                           | Unit r       |                                                                | Declaration         |           | Search                                      |
|     |                                                                                                    | 805627957 | PORTAL   | GUIDE        | 06/06/1995 | 106037596                 | 603/2963/4      | NCFE Level<br>1/2 Technical<br>Award in<br>Engineering |              | L12 TA<br>Engineering<br>Synoptic<br>Project 20-21<br>Final V2 | 23/09/2021<br>10:59 | 2021/2022 | Assessment Material<br>View Bookings Report |

## Cancelling Booked Learners for Controlled Assessment

You can cancel any learners who have been booked onto a Controlled Assessment. To do this, follow the steps on viewing a Controlled Assessment, and select the learner(s) you would like to cancel. Once learners have been selected, the cancel **'Controlled Assessments button**' will be selectable.

| Vi  | iew Co      | ontrolle       | d Ass        | essme        | ent Boo         | kings                     |                 |                                         |              |                                       |                     |               |                                                         |
|-----|-------------|----------------|--------------|--------------|-----------------|---------------------------|-----------------|-----------------------------------------|--------------|---------------------------------------|---------------------|---------------|---------------------------------------------------------|
| Wel | come to the | View Controlle | ed assessmen | t screen. On | this screen you | ı can search for          | your bookings   | made for Contro                         | lled asse    | ssments.                              |                     |               |                                                         |
|     | External    | Assessmen      | its Con      | trolled Ass  | essments        |                           |                 |                                         |              |                                       |                     |               |                                                         |
|     |             | Batch          | Forename     | Surname      | DOB             | NCFE<br>Learner<br>Number | Product<br>Code | Product Name                            | Unit<br>Name | Торіс                                 | Declaration<br>Date | Session       |                                                         |
|     | Select all  | 805627957      | Forename     | Surname      |                 |                           | Product co      | Product name                            | Unit r       |                                       | Declaration         |               | Search                                                  |
| 0   |             | 805627957      | PORTAL       | GUIDE        | 06/06/1995      | 106037596                 | 603/2963/4      | NCFE Level<br>1/2 Technical<br>Award in |              | L12 TA<br>Engineering<br>Synoptic     | 23/09/2021<br>10:59 | 2021/2022     | Assessment Material<br>View Bookings Report             |
|     |             |                |              |              |                 |                           |                 | Engineening                             |              | Final V2                              |                     |               |                                                         |
|     |             | 805627957      | PORTAL       | GUIDE2       | 07/07/1996      | 106037597                 | 603/2963/4      | NCFE Level<br>1/2 Technical             |              | L12 TA<br>Engineering                 | 23/09/2021<br>10:59 | 2021/2022     | Assessment Material                                     |
|     |             |                |              |              |                 |                           |                 | Award in<br>Engineering                 |              | Synoptic<br>Project 20-21<br>Final V2 |                     |               | View Bookings Report                                    |
|     |             |                |              |              |                 |                           |                 |                                         |              |                                       |                     |               |                                                         |
|     | First       | < Previous     | 1 -          | Next >       | Last            |                           |                 |                                         |              | Y                                     | ′our search retu    | rned 2 bookin | gs. Displaying page 1 of 1<br>You've selected 1 booking |
|     |             |                |              |              |                 |                           |                 |                                         | Return       | to Book Controlle                     | ed Assessments      | Cancel C      | Controlled Assessments                                  |

Select **`Cancel Controlled Assessment**', and you will be taken to the **`Cancel Controlled Assessment Booking**' screen. You will be required to provide a reason for the cancellation, and click to **`Confirm**,' to cancel the controlled assessment booking.

| Cancel Controlled Assessment Booking                                                                                                    |                   |
|----------------------------------------------------------------------------------------------------|-------------------|
| Please note that the cancellation can only be actioned prior to the start date of the assessment.                                                                                                    |                   |
| Declaration:                                                                                                    |                   |
| I hereby confirm I wish to notify NCFE that I have learner(s) booked for Controlled Assessment that I wish to cancel. By completing this declaration, this will trigger NCFE for the purposes of external quality assurance and/or monitoring. | a notification to |
| Please tick this box if you wish to declare that the learner has not seen or sat the assessment. This will allow the assessment to be available for booking in the futu                                                                        | re.               |
| Learner has not seen or sat the assessment                                                                                                    |                   |
| Cancellation reason                                                                                                    |                   |
| Centre staff unavailable                                                                                                    |                   |
| Controlled assessment bookings have been cancelled.                                                                                                    |                   |
| < Back                                                                                                    | Confirm           |

## Results

#### Viewing Results

You can view your learner results by selecting '**Results'** from the Portal menu.

You can view all your learner results by selecting the '**Download learner results**' option. Alternatively, you can refine your search by entering a specific batch number, product code, forename, surname, date of birth and/or NCFE learner number.

| You can se<br>Batch num<br>805627198 | arch for results<br>1 <b>ber</b><br>3 | by using the search fields be | elow.<br>Forename             | Surname  | 9        | D(      | OB (DD/MM/YYY | Y) NCF         | E Learn | er number |
|--------------------------------------|---------------------------------------|-------------------------------|-------------------------------|----------|----------|---------|---------------|----------------|---------|-----------|
|                                      |                                       |                               |                               |          |          |         |               | Se             | arch    | Clear     |
| Batch                                | Product Code                          | Product Name                  |                               |          | Forename | Surname | Date of Birth | NCFE Learner N | umber   |           |
| 805627198                            | 603/3293/1                            | NCFE CACHE Level 2 Technic    | al Award in Child Development | and Care | PORTAL   | GUIDE   | 01/12/2000    | 106018297      |         | View      |

You can then access the Results Confirmation Reports and Student Results Slips by selecting '**View**' against a learner record.

**Please Note:** For qualifications with fixed assessment dates/windows, results are only available in the Portal on or after the advertised results release date for the assessment.

Please refer to the External Assessment Timetable on our website for more information on assessment and results release dates.

| TACDC                                         |        |            |                                                                                                    |
|-----------------------------------------------|--------|------------|----------------------------------------------------------------------------------------------------|
| Assessment Window/Date                        | Result | Points/UMS | Batch Reports                                                                                                    |
| 27 January 2022 - TACDC -<br>9.00am - 10.30am | A*     | 20.00      | <ul> <li>External Assessment Learner<br/>Results Slip Assessment<br/>Window</li> <li>External Assessment Results<br/>Confirmation Report<br/>Assessment Window</li> <li>External Assessment Learner<br/>Results Slip Assessment<br/>Window</li> <li>Order Summary</li> <li>External Assessment Grade<br/>Summary By Window And<br/>Batch</li> </ul> |

# **Viewing Essential Digital Skills Qualifications Results**
For Essential Digital Skills Qualifications the results can display as the following:

- Pass Learner has passed the qualification and certificate has been issued
- Fail Learner has failed the assessment and will need to re-sit.
- Pending Awarding Results are embargoed as the Assessment has not gone through the awarding process
- Pending EQA Results have been submitted and are pending an EQA review for sign off

|                      |                                   | х     |
|----------------------|-----------------------------------|-------|
| 603/7119/5 - NCFE Er | ntry Level 3 Essential Digital Sl | kills |
| Result               | Completed Date                    |       |
| Awaiting EQA Review  | 24 Feb 2022                       |       |
|                      |                                   |       |
|                      |                                   | Close |

## **Submitting Unit Grades**

You can submit unit grades by selecting 'Grading' then 'Submit Unit Grades' from the Portal menu.

You can search for your learners to submit unit grades using batch, forename, surname, centre learner reference or NCFE learner number. Click to select the learners that you would like to submit grades for then once all learners needed are selected click next.

Unit grades should only be submitted once the work has been assessed and a sample has been internally quality assured. Once this has been done, please submit the grades for each learner. If you have DCS or following a EQA review (these will now be in a banked state), you can submit a second attempt grade (final grade) to the portal. This grade will then be stored until your EQA reviews this submission.

Your EQA will contact you if an additional review is required, prior to the updated grades being banked.

Please check the information you're about to submit is correct now, as once the grades are submitted, you're unable to make any further amends to this submission.

| Bat      | ch number       | First                | Name                                | Surname                             | Centre Learner Ref |           | Learner Numb | er      |            |           |        |
|----------|-----------------|----------------------|-------------------------------------|-------------------------------------|--------------------|-----------|--------------|---------|------------|-----------|--------|
| 80       | 5673581         |                      |                                     |                                     |                    |           |              |         |            |           |        |
|          |                 |                      |                                     |                                     |                    |           |              |         | Cle        | ar        | Search |
| <b></b>  | Code            | Name                 |                                     |                                     |                    | Version   | First Name   | Surname | D.O.B      | Batch     | ULN    |
| <b>~</b> | 603/5937/7      | NCFE CACHE Level 2 C | ertificate in Working with Children | in Early Years and Primary Settings |                    | 2021/2022 | TEST         | ANOTHER | 01/01/1975 | 805673581 |        |
|          | 603/5937/7      | NCFE CACHE Level 2 C | ertificate in Working with Children | in Early Years and Primary Settings |                    | 2021/2022 | ANOTHER      | TEST    | 01/01/1980 | 805673581 |        |
| Ch       | noose File No f | ile chosen           | Upload submit unit grades           | Download submit unit grades         |                    |           |              |         |            |           | Next   |

Select the learners that you would like to submit grades for and select **`Next**'. When you select a unit, you get the option to select a grade for each learner. If you wish to come back at a later time and pick up where you left off, please hit the **`Save'** button.

**Please Note**: grades saved but not yet submitted will not be counted until they are submitted.

When you have finished selecting grades, tick the declaration and complete the full name of your Internal Quality Assurer (IQA) before selecting '**Submit**'.

| Submit unit grades                                                                                                    |                                                             |                              |   |      |       |      |     |        |
|----------------------------------------------------------------------------------------------------|-------------------------------------------------------------|------------------------------|---|------|-------|------|-----|--------|
|                                                                                                    |                                                             |                              |   | Pre  | vious | Save |     | Submit |
| Unit                                                                                                    | Learner                                                     | DOB                          | в | Р    | м     | D    | NYA |        |
| T/507/2655                                                                                                    | O PORTAL GUDIE2                                             | 01/02/2000                   |   | ۲    | 0     | 0    | 0   | 8      |
| Customer Service in Travel and                                                                                                    | PORTAL GUIDE                                                | 01/01/2000                   |   | 0    | ۲     | 0    | 0   | 8      |
| A/507/2555<br>The UK Travel and Tourism Indu<br>F/507/2557<br>Travel and Tourism Destination<br>J/507/2658<br>Promotion in Travel and Touris | PORTAL GUIDE3                                               | 03/03/2000                   |   | 0    | 0     | 0    | 0   |        |
| declare that the Internal Quality Assurer (Id                                                                                                | QA) has confirmed that the learners' grades s<br>Internal C | Submitted above are correct: |   |      |       |      |     |        |
|                                                                                                    |                                                             |                              |   | Prev | lous  | Save |     | Submit |

#### Submission successful

Your submission has been successful. Since your centre has Direct Claim Status, all the results have been banked automatically.

Once your grades have been banked please claim your certificates in the certification tab.

Please see a summary of the learners and unit grades that have been submitted. Please print a copy of this screen for your records.

Product: 601/6267/3 - NCFE Level 2 Extended Certificate in Travel and Tourism

| Learner                                      | D.O.B       | Grade |
|----------------------------------------------|-------------|-------|
| F/507/2657 - Travel and Tourism Destinations |             |       |
| PORTAL GUDIE2                                | 01 Feb 2000 | Pass  |
| PORTAL GUIDE                                 | 01 Jan 2000 | Merit |
| PORTAL GUIDE3                                | 03 Mar 2000 | Merit |
| Leave your feedback here                     |             |       |

Confirmation of successful unit grade submission will show, please save or print a copy of this screen for your records.

# **Submitting Unit Grades via a CSV file**

You can now submit unit grades through a CSV file, select the learners you'd like to submit unit grades for as normal

| Batch number<br>805673581 | First                | Name                              | Surname                                | Centre Learner Ref |           | Learner Numb | er      |            |           |        |
|---------------------------|----------------------|-----------------------------------|----------------------------------------|--------------------|-----------|--------------|---------|------------|-----------|--------|
|                           |                      |                                   |                                        |                    |           |              |         | Cle        | ar        | Search |
| Code                      | Name                 |                                   |                                        |                    | Version   | First Name   | Surname | D.O.B      | Batch     | ULN    |
| 603/5937/7                | NCFE CACHE Level 2 C | Certificate in Working with Child | en in Early Years and Primary Settings |                    | 2021/2022 | TEST         | ANOTHER | 01/01/1975 | 805673581 | 1      |
| 603/5937/7                | NCFE CACHE Level 2 C | Certificate in Working with Child | en in Early Years and Primary Settings |                    | 2021/2022 | ANOTHER      | TEST    | 01/01/1980 | 805673581 | 1      |
| Choose File No f          | ile chosen           | Upload submit unit grade          | S Download submit unit grades          |                    |           |              |         |            |           | Next   |

#### Once selected, select 'Download Submit unit grades', you'll get a blank CSV file.

You do not need to always download the CSV file, if you do not ensure that the file is in the below format and is saved as a 'CSV (comma delimited) file'

|   | Α             | В        | C       | D          | E          | F          | G          | н          | I          | J          | K           | L             |
|---|---------------|----------|---------|------------|------------|------------|------------|------------|------------|------------|-------------|---------------|
| 1 | LearnerNumber | Forename | Surname | DOB        | J/615/7560 | M/618/1545 | L/615/7558 | J/615/7557 | J/618/1549 | F/618/1551 | BatchNumber | ProductNumber |
| 2 | 106325734     | TEST     | ANOTHER | 01/01/1975 |            |            |            |            |            |            | 805673581   | 603/5937/7    |
| 3 | 106325733     | ANOTHER  | TEST    | 01/01/1980 |            |            |            |            |            |            | 805673581   | 603/5937/7    |
| 4 |               |          |         |            |            |            |            |            |            |            |             |               |
| 5 |               |          |         |            |            |            |            |            |            |            |             |               |

In the CSV file add the grade for each unit.

|    | А           | В        | С       | D          | E          | F          | G           | н          | I.         | J           | к           | L             |  |
|----|-------------|----------|---------|------------|------------|------------|-------------|------------|------------|-------------|-------------|---------------|--|
| 10 | arnerNumber | Forename | Surname | DOB        | J/615/7560 | M/618/1545 | L/615/7558  | J/615/7557 | J/618/1549 | F/618/1551  | BatchNumber | ProductNumber |  |
| 2  | 106325734   | TEST     | ANOTHER | 01/01/1975 | Pass       | Merit      | Distinction | Pass       | Merit      | Distinction | 805673581   | 603/5937/7    |  |
| 3  | 106325733   | ANOTHER  | TEST    | 01/01/1980 | Pass       | Merit      | Distinction | Pass       | Merit      | Distinction | 805673581   | 603/5937/7    |  |
| 4  |             |          |         |            |            |            |             |            |            |             |             |               |  |
| 5  |             |          |         |            |            |            |             |            |            |             |             |               |  |
| 6  |             |          |         |            |            |            |             |            |            |             |             |               |  |
| 7  |             |          |         |            |            |            |             |            |            |             |             |               |  |

Please check the grading model for each qualification, it could be one of the following, but this is not an exhaustive list.

- Pass, Merit, Distinction
- A\*, A, B, C, D, E and U
- Level 1 Pass, Level 1 Merit, Level 1 Distinction, Level 2 Pass, Level 2 Merit, Level 2 Distinction.

If you do not wish to enter a grade for a particular unit just leave it blank.

Please ensure that you check the grade entered corresponds to the correct learner.

Once completed, save the file and return to the portal, selecting the file with the 'Choose File' and 'Upload submit unit grades' buttons which will enable the grades to be processed.

On screen will show the unit grades entered, please double check that all entered grades are correct before confirming with the tick box declaration and complete the full name of your Internal Quality Assurer (IQA) before selecting 'Submit'.

## Certification

#### Make a Claim

You can make a certificate claim for your learners by selecting **'Certification**' from the Portal menu and clicking the **'Make a Claim**' option. Alternatively, you can also select the **'Claim my certificates**' option from the Portal homepage.

You will be taken to the Results search page. Here you can search for your learners by batch number, product code, product name, forename, surname, or date of birth. If you require further options, select '**Advanced'**, and options to search on centre learner number, NCFE learner number, ULN, centre reference number, learner status and session will become available. You can search on one or more of these options.

| Learner search<br>Click the Advanced button for more search                    | n options. |                                                              |            |
|--------------------------------------------------------------------------------|------------|--------------------------------------------------------------|------------|
| Batch<br>Product Code<br>Product Name                                          |            | Learner Forename<br>Learner Surname<br>Learner Date of Birth | <br>ddyyyy |
| Centre Learner Number<br>NCFE Learner Number<br>Unique Learner Number<br>(ULN) |            | Centre Reference Number<br>Learner Status<br>Session         | v          |
|                                                                                |            | Basic Clear<br>Search                                        |            |

Your search results will show as below, select the learners that you would like to claim certificates for and click '**Submit**'. Please be aware that you can only claim for one product at a time. You can also view the ACE report from this page once your learners have been certificated. This is acceptable evidence for your Apprenticeship claims.

| ( | < Refine Searc | h   | Sea       | rch criteria used: Bat | tch 805627198 | , Product Code 603 | 3/3293/1.                          |                |                  |            |
|---|----------------|-----|-----------|------------------------|---------------|--------------------|------------------------------------|----------------|------------------|------------|
|   | Batch          | ULN | Session   | Name 🔺                 | DOB           | Product Code       | Product Name                       | Current Status | Certificate Date | ACE Report |
|   | 805627198      |     | 2021/2022 | PORTAL GUIDE           | 01/12/2000    | 603/3293/1         | NCFE CACHE Level 2 Technical Award | Registered     |                  |            |

#### Claiming Certificates for Non-Graded Products

Your selected learners will show as below, each one will have a new claim status depending on any previous certification history. You will need to select which learners you would like to mark the units for. You can select more than one learner at a time, but only if you are claiming the same units.

| Select | Learners         |              |     |                        |  |
|--------|------------------|--------------|-----|------------------------|--|
| Selec  | t all learners   |              |     | Selected: 1            |  |
| Select | New Claim Status | Name         | ULN | Current Learner Status |  |
|        |                  | PORTAL GUIDE |     | Registered 🧭           |  |
|        |                  |              |     | Mark Units             |  |

When you have selected your learner(s), go to 'Mark units'.

All units for this product will show and you will need to mark the units that you would like to claim. You can do this by clicking in the select box, clicking on the row or in the results column.

Where applicable, you can also add achieved units as being Credit Transfer, Equivalence or Exemption by selecting the relevant type of achievement.

When you have completed all the units for your learner(s) select '**Save Units**' and you will be taken back to the '**Claim** learner certificates' screen.

Units will be saved even if you don't make your claim at this point; please remember to always come back and make your claim so these can be sent to your EQA if needed and your certificate can be despatched.

#### Mark learner units

All learners selected will have the chosen units added to their record, if you do not wish to update some of the learners please return to claim learner certificates screen and remove the learners.

Please be aware that some units may have already been marked and claimed in our database; these units won't be affected.

Back

For information on how to achieve this qualification please refer to the qualification specification on the website.

| Select | all units     |            |         |            |                                                           |            | Select         | ed: 0 |
|--------|---------------|------------|---------|------------|-----------------------------------------------------------|------------|----------------|-------|
| Select | Mandatory     | Results    | TAG     | Unit Code  | Unit Name                                                 | Unit Level | Credit Value   |       |
|        |               |            |         |            | Group 1                                                   |            |                |       |
|        | Yes           | Α          |         | K/601/2530 | Explore Principles of Healthy Eating                      | Level 2    | 5              |       |
|        | Yes           | СТ         |         | J/601/2535 | Consider Nutritional Needs of a Variety of Individuals    | Level 2    | 4              |       |
|        | Yes           | Eq         |         | M/601/2545 | Use Food and Nutrition Information to Plan a Healthy Diet | Level 2    | 3              |       |
| Achie  | ved Clear     |            |         |            |                                                           | Save       | e Units Cancel |       |
| Credit | Transfer Equi | valence Ex | emption |            |                                                           |            |                |       |

The '**New Claim Status**' field will now be populated for each learner you have claimed. The system will calculate this for you.

If you have selected any learners that are not ready for certification yet, they can be deleted from the claim by selecting the remove learner from claim icon. You can also amend the learner's name here.

You must confirm the address that you would like the certificates delivering to, complete the Internal Quality Assurer (IQA) name in full, tick the declaration box and submit. If you would like a Purchase Order Number to show on any certification orders, you can complete this here.

Click '**Submit**' when you've checked all information is accurate and you are ready to proceed.

| Search Results                              | Pro<br>Pro                                                            | duct Name: NCFE CACHE<br>oduct Code: 501/0038/5<br>DCS: No<br>Session: 2021/2022 | E Level 2 Award in Nutrition and Health |
|---------------------------------------------|-----------------------------------------------------------------------|----------------------------------------------------------------------------------|-----------------------------------------|
| Select Learners                             |                                                                       |                                                                                  |                                         |
| Select all learners                         |                                                                       |                                                                                  | Selected: 1                             |
| Select New Claim Sta                        | us Name                                                               | ULN Current Lea                                                                  | rner Status                             |
| 🗆 Full                                      | PORTAL GUIDE                                                          | Registered                                                                       |                                         |
| Partial                                     | PORTAL GUIDE 2                                                        | Registered                                                                       | 🖌 🖉 👘                                   |
|                                             |                                                                       |                                                                                  | Mark Units                              |
| Choose Address a<br>Select your delivery ad | nd Internal Quality Assurer (IQA)<br>Iress:                           | me and Wear NE12 8BT                                                             |                                         |
|                                             | , duorum business Park, benon cane, NEWCASTLE OF ON TIME, Ty          |                                                                                  | •                                       |
| Internal Quality Assure                     | (IQA) name in full:                                                   | Purchase Order Numbe                                                             | r:                                      |
|                                             |                                                                       |                                                                                  |                                         |
| I declare that the Interr                   | al Quality Assurer (IQA) has confirmed that the learners' claims list | ed above are correct: $\Box$                                                     | Submit                                  |
|                                             |                                                                       |                                                                                  | Submit                                  |
|                                             |                                                                       |                                                                                  |                                         |

You can review your claim before it is finalised. It is worth checking that you have claimed all the units the learner has achieved, and the expected status is showing correctly. You can view the claimed units by selecting learner units. If you need to make any amendments, select **`Return to claim**' before proceeding. Otherwise select **`Claim Certificates'** to submit your claim.

| R( | Return to claim | im<br>1 on your clair | m:             | Product Name:<br>Product Code:<br>DCS:<br>Session: | NCFE CACHE Level 2 Award in Nutrition and Healt<br>501/0038/5<br>No<br>2021/2022 | h                  |
|----|-----------------|-----------------------|----------------|----------------------------------------------------|----------------------------------------------------------------------------------|--------------------|
|    | Batch           | ULN                   | Name           | DOB                                                | New Claim Status                                                                 | Learner Units      |
| 1  | 805627199       |                       | PORTAL GUIDE   | 21/09/2000                                         | Full                                                                             |                    |
| 2  | 805627199       |                       | PORTAL GUIDE 2 | 01/01/2000                                         | Partial                                                                          |                    |
|    |                 |                       |                |                                                    |                                                                                  | Claim Certificates |

Upon claiming certificates, the below confirmation message will be displayed. This will include claim reports detailing what has been claimed.

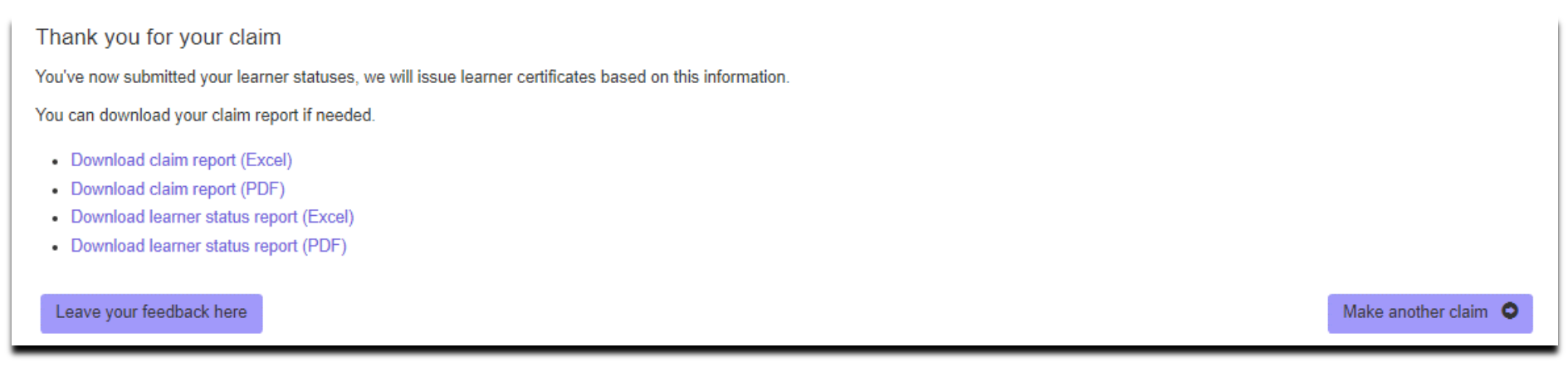

## **Claiming certificates for Graded products**

Your selected learners will show as below, each one will have a new claim status depending on any previous certification history. This is automatically calculated and will show as '**Full**' or '**Partial**' depending on which units have had grades banked for them. The grade is the overall grade if the learner has achieved enough units for a full certificate.

| < Search Results    |           | Product Name:<br>Product Code:<br>DC S:<br>Session: | NCFE CACHE Level 3 Award in Childcare and Education<br>601/3998/5<br>No<br>2021/2022 |             |
|---------------------|-----------|-----------------------------------------------------|--------------------------------------------------------------------------------------|-------------|
| Select Learners     |           |                                                     |                                                                                      |             |
| Select all learners |           |                                                     |                                                                                      | Selected: 0 |
| Select New Claim St | atus Name |                                                     | Grade                                                                                |             |
| 🗆 🛛 Full            | PORTAL GU | JIDE                                                | A*                                                                                   | <b>/ </b>   |
|                     | PORTAL GU | JIDE2                                               |                                                                                      | 2           |
|                     |           |                                                     |                                                                                      | View units  |

You can view which units a learner has had banked, by selecting the learner and clicking on 'View units'.

| For informa | or information on how to achieve this qualification please refer to the qualification specification on the website. |         |     |            |                                                  |            |  |  |  |  |
|-------------|----------------------------------------------------------------------------------------------------|---------|-----|------------|--------------------------------------------------|------------|--|--|--|--|
| Select al   | Select all units Selected: 0                                                                                        |         |     |            |                                                  |            |  |  |  |  |
| Select      | Mandatory                                                                                                    | Results | TAG | Unit Code  | Unit Name                                        | Unit Level |  |  |  |  |
|             |                                                                                                    |         |     |            | Group 1                                          |            |  |  |  |  |
|             | Yes                                                                                                    | A*      |     | F/506/5384 | Child Development from Conception to Seven Years | Level 3    |  |  |  |  |
|             | Yes                                                                                                    | A*      |     | J/506/5385 | Children's Health and Well-Being                 | Level 3    |  |  |  |  |

You must confirm the address that you would like the certificates sending to and then select **'Claim'**. If you would like a Purchase Order Number to show on any certification orders, you can complete this here.

| Choose Address                                                                                          |       |
|----------------------------------------------------------------------------------------------------|-------|
| Select the address you want to use:                                                                     |       |
| (Main Address) Test Q6, Quorum Business Park, Benton Lane, NEWCASTLE UPON TYNE, Tyne and Wear, NE12 8BT | ▼     |
| Purchase Order Number:                                                                                  |       |
|                                                                                                    | Claim |

.

You can review your claim before it is finalised. It is worth checking that you have claimed all the units the learner has achieved, and the expected status is showing correctly. You can view the claimed units by selecting learner units. If you need to make any amendments, select **`Return to claim**' before proceeding. Otherwise select **`Claim Certificates'** to submit your claim.

#### Review your claim Product Name: NCFE CACHE Level 3 Award in Childcare and Education < Return to claim Product Code: 601/3998/5 DCS: No Session: 2021/2022 The learners below will be included on your claim: New Claim Status Learner Units Batch ULN Name DOB 805627201 PORTAL GUIDE 1 01/01/2000 Full a 2 805627201 PORTAL GUIDE2 02/02/2000 Partial Claim Certificates

Upon claiming certificates, the below confirmation message will be displayed. This will include claim reports detailing what has been claimed.

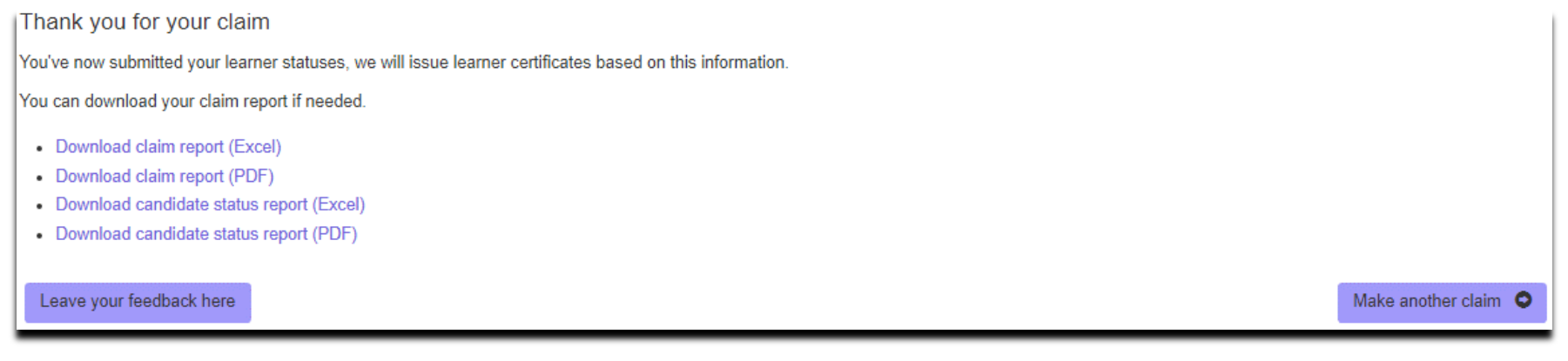

#### **Claiming Certificates for V Cert Products**

Your selected learners will show as below. Your learners will be displayed with a **`New Claim Status**'. This is automatically calculated and will show as **`Full**' or **`Partial**' depending on which units have had grades banked for them.

The grade is the overall grade if the learner has achieved enough units for a Full Certificate. If you select a learner, you can see the grades for each unit that has been banked. If you don't wish to claim for a learner at this time, you can remove them from the claim by selecting the remove learner from claim icon.

| Select Learners  |               |              |           |             |            |                                           |   |
|------------------|---------------|--------------|-----------|-------------|------------|-------------------------------------------|---|
| New Claim Status | Name          | Grade        | Mandatory | Grade       | Unit Code  | Unit Name                                 | ^ |
| Full             | PORTAL GUIDE  | Distinction* | Yes       | Distinction | T/507/2655 | Customer Service in Travel and<br>Tourism |   |
| Partial          | PORTAL GUIDE2 |              | Yes       | Distinction | A/507/2656 | The UK Travel and Tourism Industry        |   |
|                  |               |              | No        | Distinction | F/507/2657 | Travel and Tourism Destinations           |   |
|                  |               |              | No        | Distinction | J/507/2658 | Promotion in Travel and Tourism           |   |
|                  |               |              | No        | Distinction | L/507/2659 | UK Purpose Built Visitor Attractions      |   |
|                  |               |              | No        | Distinction | F/507/2660 | Understanding Package Holidays            |   |
|                  |               |              | No        | Distinction | J/507/2661 | Travel Agency Operations                  |   |
|                  |               |              | No        | Distinction | L/507/2662 | Hospitality in Travel and Tourism         |   |
|                  |               |              | No        | Distinction | R/507/2663 | Organising an Event                       |   |
|                  |               |              | No        | Distinction | F/507/2674 | Introduction to Guided Tours              |   |
|                  |               |              |           |             |            | Impact of Traval and Tourism              | * |

You must confirm the address that you would like the certificates sending to and then select **'Claim'**. If you would like a Purchase Order Number to show on any certification orders, you can complete this here.

| Choose Address                                                                                          |       |
|----------------------------------------------------------------------------------------------------|-------|
| Select the address you want to use:                                                                     |       |
| (Main Address) Test Q6, Quorum Business Park, Benton Lane, NEWCASTLE UPON TYNE, Tyne and Wear, NE12 8BT | ▼     |
| Purchase Order Number:                                                                                  |       |
|                                                                                                    | Claim |

You can review your claim before it is finalised. It is worth checking that you have claimed all the units the learner has achieved, and the expected status is showing correctly. You can view the claimed units by selecting learner units. If you need to make any amendments, select '**Return to claim**' before proceeding. Otherwise select '**Claim Certificates'** to submit your claim.

| <b>R</b> ( | Return to claim                                    | m   |               | Product Name:<br>Product Code:<br>DCS:<br>Session: | NCFE Level 2 Extended Certificate in Travel and<br>601/6267/3<br>No<br>2021/2022 | Tourism            |  |  |  |  |
|------------|----------------------------------------------------|-----|---------------|----------------------------------------------------|----------------------------------------------------------------------------------|--------------------|--|--|--|--|
| The        | Fhe learners below will be included on your claim: |     |               |                                                    |                                                                                  |                    |  |  |  |  |
|            | Batch L                                            | JLN | Name          | DOB                                                | New Claim Status                                                                 | Learner Units      |  |  |  |  |
| 1          | 805627202                                          |     | PORTAL GUIDE  | 01/01/2000                                         | Full                                                                             |                    |  |  |  |  |
| 2          | 805627202                                          |     | PORTAL GUIDE2 | 02/02/2000                                         | Partial                                                                          |                    |  |  |  |  |
|            |                                                    |     |               |                                                    |                                                                                  | Claim Certificates |  |  |  |  |

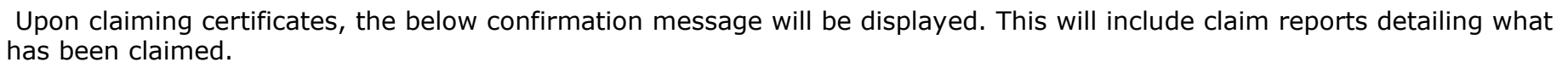

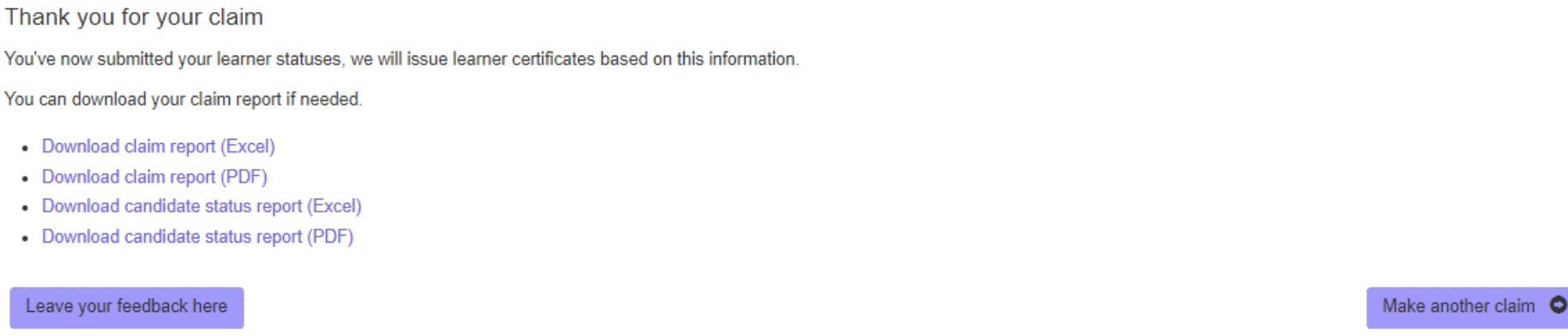

#### **Certification - General Information**

You can only claim certificates for up to 100 learners, from a single batch at any one time.

If you have Direct Claims Status (DCS) your claim will be sent straight to be printed, and your certificates will be issued. Your eCertificates will be available to view immediately.

If your centre does not have DCS for the product you are claiming for, you can still claim certificates using Online Certification. Your claim will be sent to your External Quality Assurer (EQA) who'll be able to 'sign off' the claim following an EQA review (if required). Certificates will then be sent to print, and your eCertificates will be available to view.

I would say once your claim has been signed off, certificates will be printed and despatched the next working day.

Certification claims received before 6pm will be printed and despatched the following day. Timescales for centres outside of the UK will vary.

## **Viewing Previous Claims for Certificates**

You can view your certificate claim history by selecting **'Certification**' from the Portal menu and clicking the **'Previous Claims**' option.

Here you can search for previous claims using batch number, session, product code, learner forename and/or learner surname.

After searching and locating your previous claims, you can access the claim report by downloading it from the **'Download**' column in the search results.

| Searc       | h Claims                                                                               |                          |                                 |                  |              |                    |        |          |  |  |  |
|-------------|----------------------------------------------------------------------------------------|--------------------------|---------------------------------|------------------|--------------|--------------------|--------|----------|--|--|--|
| You can sea | You can search for your previous claims by entering one or more of the criteria below: |                          |                                 |                  |              |                    |        |          |  |  |  |
| Batch       |                                                                                        | Session                  | Product Code                    | Learner Forename | Learner Surn | ame                |        |          |  |  |  |
| 805627202   |                                                                                        | ~                        |                                 |                  |              |                    | Search |          |  |  |  |
| Your search | returned 1 result(s).                                                                  |                          |                                 |                  |              |                    |        |          |  |  |  |
| Session     | Product Code                                                                           | Product Name             |                                 | Date claim su    | bmitted      | Date claim confirm | ied    | Download |  |  |  |
| 2021/2022   | 601/6267/3                                                                             | NCFE Level 2 Extended Ce | rtificate in Travel and Tourism | 21 Sep 2021      |              | 21 Sep 2021        |        |          |  |  |  |
|             |                                                                                        |                          |                                 |                  |              |                    |        |          |  |  |  |

#### eCertificates

You can view and download electronic versions of your learner's certificates by selecting '**Certification**' from the Portal menu and clicking the '**eCertificates**' option. To do this, you will need the eCertificates permission to be active on your portal user account.

Here you can search using batch number, learner forename, learner surname, NCFE learner number or product code.

On completion of your search, you can view your learner's eCertificate, by selecting '**View Certificate**' in the far-right column.

The eCertificate will be available to view as a PDF.

| eCert    | ificates  |          |         |             |                           |               |                                            |                   |                                 |                                             |
|----------|-----------|----------|---------|-------------|---------------------------|---------------|--------------------------------------------|-------------------|---------------------------------|---------------------------------------------|
|          | Batch     | Forename | Surname | DOB         | NCFE<br>Learner<br>Number | Product Code  | Product Name                               | Learner<br>Status | Award<br>Date                   |                                             |
| Select 👻 | 805657218 | Forename | Surname |             | NCFE Learne               | Product Code  |                                            |                   |                                 | Search                                      |
| 2        | 805657218 | MRH      | A10     | 31 Mar 1971 | 106240343                 | 603/5036/2    | NCFE LEVEL 3<br>CERTIFICATE IN<br>POLICING | Full              | 22 Dec<br>2021                  | View Certificate                            |
| First    | < Previou | IS 1 ¥   | Next >  | Last        |                           |               | Your search                                | returned 6 c      | ertificates. Disp<br>You've sel | playing page 1 of 1<br>ected 6 certificates |
|          |           |          |         |             | Ye                        | our reference | Portal User Guide                          |                   | Request Mult                    | iple eCertificates                          |

You can also download multiple eCertificates at once. To do this, select the learners you require, or you can '**Select all certificates on the page**' (the amount shown here will depend on how your permissions are set up), or if the amount of learners searched on results is more than one page, you can '**Select all certificates**'. You can also enter a reference to which will help identify this

request once processed

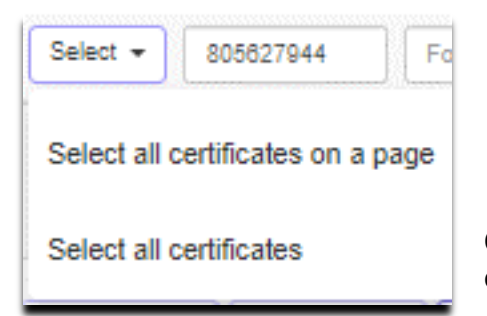

Once you have selected your learners, select the **'Request Multiple eCertificates**' option.

| eCert    | tificates |          |         |             |                           |               |                                            |                   |                                 |                                             |
|----------|-----------|----------|---------|-------------|---------------------------|---------------|--------------------------------------------|-------------------|---------------------------------|---------------------------------------------|
|          | Batch     | Forename | Surname | DOB         | NCFE<br>Learner<br>Number | Product Code  | Product Name                               | Learner<br>Status | Award<br>Date                   |                                             |
| Select 👻 | 805657218 | Forename | Surname |             | NCFE Learne               | Product Code  |                                            |                   |                                 | Search                                      |
|          | 805657218 | MRH      | A10     | 31 Mar 1971 | 106240343                 | 603/5036/2    | NCFE LEVEL 3<br>CERTIFICATE IN<br>POLICING | Full              | 22 Dec<br>2021                  | View Certificate                            |
| First    | < Previo  | us 1 🗸   | Next >  | Last        |                           |               | Your search                                | returned 6        | certificates. Dis<br>You've sel | playing page 1 of 1<br>ected 6 certificates |
|          |           |          |         |             | Y                         | our reference | Portal User Guide                          |                   | Request Mult                    | iple eCertificates                          |

You will receive an email when the multiple eCertificates are available. Go to **`Download eCertificates**' from the **`Certification**' Portal menu.

While the request is being processed it will display as '**Pending**', however once completed, '**Select Download Certificates**' and your requests will be there.

**Please Note**: eCertificates are only available for 4 hours after you have made the request.

| Certification D              | ownloads                                                                         |          |
|------------------------------|----------------------------------------------------------------------------------|----------|
| Download your requested Cert | ificates here. Downloads only stay active for 4 hours after the point of request |          |
| Requested date and time      | Username                                                                         | Download |
| 23 Sep 2021 15:14            | ryant                                                                            | Pending  |
|                              |                                                                                  |          |

# **Managing Users**

To create or edit users navigate to 'My Account', then 'Manage Users'.

From here you can Change your learner Administrator, create, edit and delete new users. Within this you can also change user permissions

#### Manage your users

You can create new users, edit current users' permissions and delete users.

Please be aware that all passwords must be kept confidential and each Portal user must only use their own login details. If you are the Portal administrator for your centre you must make sure that all of your centre's Portal users are aware of this requirement.

LRS Administrator

Your centre's LRS Administrator is currently unassigned. Change LRS Administrator

Users

Create a new user

| Name              | Username | Email Address       |      | Delete | All   None |
|-------------------|----------|---------------------|------|--------|------------|
| Portal User Guide |          | Portal@useguide.com | Edit | Delete |            |

To create a new user, select the 'Create a new user' button and the following appears

Х

Create new user

Full name

Email address

Username

#### Permissions (All | None )

- Search
- Product Registration
- Registrations: Tribal/Bulk CSV
- 🗆 My Learners
- Bookings
- Assessment Results
- D Moderation
- 🗆 Submit Unit Grades
- Claim Certificates
- 🗆 Read Only Certification Area
- □ eCertificates
- Users
- MIS Registration

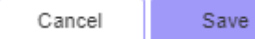

You can then enter the persons name, email address and desired Username here.

You can give them the following permissions:

- Search Access to the search screen which allows a user to view batches, reports and results
- Product, Tribal/Bulk & MIS Registration Allow a user to register learners onto the portal via the Key-in, Bulk CSV and MIS registration methods.

• My Learners – Allow a user to search and edit a batch's details such as transfer, cancelling, withdrawing as well as editing any details. This also includes adding any paper modifications or access arrangements.

- Bookings Allow a user to make a booking for a registered learner onto a controlled or external assessment.
- Assessment Results Allow a user to view the results of a learner's assessment
- Moderation Allow a user to submit a schedule of assessment and grades for T-Level assessments
- Submit Unit Grades allow a user to submit user grades for non-T-Level qualifications
- Claim Certifications allow a user to submit a claim for a certification
- Read only Certification Area- allow a user to view the Certification screens without being able perform any functions
- eCertificate Allow a user to view and download learner certificates
- Users Allow a user to access the Users page to which would allow them to give and take permissions or delete users.

Once you have decided which permissions are to be given and details are correct, select 'Save'. After a brief moment the changes will update on the system and the process completed

## **Document information**

All the material in this publication is copyright© NCFE 2021.

**Owner:** Product Owner

#### **Change History Record**

This section summarises the changes to this document since the last version.

| Version  | Description of change                                                          | Approval      | Date of Issue |
|----------|--------------------------------------------------------------------------------|---------------|---------------|
| V1.0.0   | Updated guide with new NCFE branding                                           | Product Owner | October 2021  |
| V.1.1.0  | Updated Controlled Assessment section                                          | Product Owner | October 2021  |
| V.1.2.0  | Updated Saved units in Certification                                           | Product Owner | October 2021  |
| V.1.3.0  | Updated Booking information, Submit grading and Search                         | Product Owner | November 2021 |
| V. 1.3.5 | Updated Functional skills text                                                 | Product Owner | November 2021 |
| V. 1.4   | Updated Registrations, bookings and eCertification sections                    | Product Owner | January 2022  |
| V. 1.5   | Updated information on controlled assessments and registrations                | Product Owner | January 2022  |
| V. 1.6   | Updated information on registration and results                                | Product Owner | March 2022    |
| V. 1.65  | Updated information on submission of grades                                    | Product Owner | March 2022    |
| V1.7     | Updated information on submission of grades via CSV and User Permissions added | Product Owner | April 2022    |
| V1.8     | Updated Controlled assessment and DCS information text                         | Product Owner | May 2022      |